Manual

KC-trainer

vario
 altimeter
 datalogger
 16 channel GPS

SWISS MADE

the new generation

AIRCI

A I R C O T E C flight instruments Handbuch V3.16\_2008\_V1

# Herzlichen Glückwunsch!

Sie haben mit dem **AIR**COTEC XC-Trainer ein Schweizer Qualitätsprodukt erworben, das neben einer ausgefeilten Technik mit modernster Elektronik ein durchdachtes Bedienkonzept und eine robuste Bauweise aufweist. Wir hoffen, dass es Sie auf vielen schönen Flügen begleitet.

# AIRCOTEC XC-Trainer

Alle Angaben in diesem Handbuch sind nach sorgfältiger Prüfung zusammengestellt worden, gelten jedoch nicht als Zusicherung von Produkteigenschaften. *AIRCOTEC* haftet ausschließlich in dem Umfang, der in den Verkaufs- und Lieferbedingungen festgelegt ist.

Weitergabe und Vervielfältigung dieses Handbuchs und die Verwendung seines Inhalts sowie der zum Produkt gehörenden Software sind nur mit schriftlicher Erlaubnis von *AIRCOTEC* gestattet. Änderungen, die dem technischen Fortschritt dienen, bleiben vorbehalten.

XC-Trainer ist eingetragenes Warenzeichen von AIRCOTEC.

Copyright 2003 AIRCOTEC / Schweiz

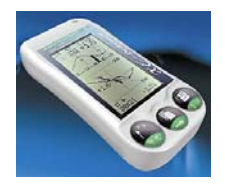

Autor: Helmut Poelzl 2008

## Sicherheitshinweise

Der **XC-Trainer** ist mit einem hochwertigen 16-Kanal-GPS-Empfänger ausgerüstet, der bei genügendem Satellitenempfang bestmögliche Genauigkeit garantiert.

Mangelhafte oder ungenügende Höhenangaben auf Landkarten, falsche Höheneinstellungen (Luftdruckschwankungen) durch den Piloten, oder ein nicht auszuschließender Defekt könnten zu Fehlanzeigen führen. Der Pilot soll daher Entscheidungen immer aufgrund seiner Einschätzung, seiner Erfahrung und seines Könnens treffen. Dies gilt in erster Linie für kritische Flugsituationen wie bei Flügen ohne ausreichende Sicht sowie vor und während der Landung.

Darüber hinaus übernimmt der Hersteller ausdrücklich keine Haftung, insbesondere durch mögliche Fehlanzeigen der Höhe, Position und Geschwindigkeit, die zu gefährlichen Flugsituationen führen könnten.

Das Ablesen der Instrumentenanzeige sollte nur dann erfolgen, wenn es die momentane Situation zulässt - andernfalls versucht man mit den akustischen Informationen auszukommen.

Der *XC-Trainer* muss vor jedem Flug so befestigt werden, dass sich weder der Pilot, noch ein eventueller Passagier bei Tandemflügen, an ihm oder durch ihn verletzen kann. Außerdem darf die Manövrierfähigkeit durch den *XC-Trainer* nicht beeinträchtigt werden. Der Pilot hat insbesondere dafür zu sorgen, dass weder das Gerät oder Teile der Halterung während des Fluges herunterfallen und dabei Menschen gefährden oder Sachgegenstände beschädigen könnten. Daher ist die Halterung, des *XC-Trainer* vor jedem Start zu überprüfen.

Vor dem Start soll sich der Pilot außerdem über die einwandfreie Funktion des *XC-Trainer* und den Ladezustand des Akkus überzeugen.

Der **XC-Trainer** ist spritzwasserfest aber nicht wasserdicht. Wenn Wasser eingedrungen ist, muss schnellstmöglich das Gehäuse geöffnet, der Akku entfernt und innen mit einem Haarföhn vorsichtig getrocknet werden. (Auf keinen Fall in einen Mikrowellenofen geben.) Bei Eindringen von Salzwasser muss das Innere vor dem Trocknen gründlich mit Leitungswasser ausgespült werden. Eine gründliche Kontrolle durch die Firma **AIR**COTEC ist unbedingt erforderlich.

Die Benutzung des XC-Trainer erfolgt auf eigene Gefahr.

Für Schäden und Datenverlust, die durch den Gebrauch der mitgelieferten PC-Software entstehen könnten, wird vom Hersteller keine Haftung übernommen.

## Pflege und Wartung

Der **XC-Trainer** ist ein technisch ausgereiftes und zuverlässig arbeitendes Präzisionsgerät. Fachgerechter Umgang und die richtige Pflege garantieren eine lange Lebensdauer. Werden die nachfolgenden Hinweise nicht befolgt, können am **XC-Trainer** schwere Schäden verursacht werden:

- Den XC-Trainer nicht fallen lassen und vor harten Stößen bewahren.
- Niemals ins Wasser fallen lassen und verhindern, dass Wasser ins Innere dringt. Der *XC-Trainer* ist nicht wasserdicht, und besonders Salzwasser kann schwere Schäden hervorrufen. Er ist vor Salzwasserspritzern, Gischt, Regen und Feuchtigkeit zu schützen. Sollte der *XC-Trainer* nass geworden sein, sofort das Gerät trocken. Dringt Nässe in das Gerät ein, so lassen sie es von *AIRCOTEC* überprüfen.
- Schützen Sie den XC-Trainer vor extremen Temperaturen. Große Hitze und Kälte beeinträchtigen die Stromversorgung der Akkus. Zudem fördern extreme Temperaturen und Feuchtigkeit die Korrosion.

## Lieferumfang

## XC-trainer\_Basic oder XC-Trainer\_Dual\_Basic

- Instrument
- Schnellladegerät
- Bedienungsanleitung
- USB-Kabel bei Dual und 3DG

### Geräte im Set:

XC-trainer\_GZH **oder** XC-trainer\_DH **oder** XC-trainer\_BH oder XC-trainer\_Dual\_GZH **oder** XC-trainer\_Dual\_DH **oder** XC-trainer\_Dual\_BH XC-trainer\_3DG\_GZH **oder** XC-trainer\_3DG\_DH **oder** XC-trainer\_3DG\_BH

- Instrument
- Schnellladegerät
- Gerätetasche
- Bedienungsanleitung
- AIRCOTEC CD
- Ausgewählte Halterung

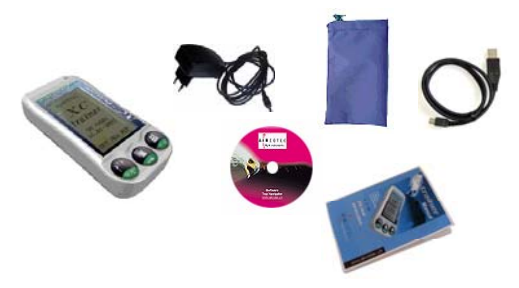

# Inhaltsverzeichnis

Seite

## 1. XC-Trainer Technische Daten

| 1.1  | Höhenanzeige         | 11 |
|------|----------------------|----|
| 1.2  | Varioanzeige         | 11 |
| 1.3  | Fahrtanzeige         | 11 |
| 1.4  | Lufttemperatursensor | 11 |
| 1.5  | Satellitenempfänger  | 11 |
| 1.6  | Datenschnittstellen  | 11 |
| 1.7  | Echtzeituhr          | 11 |
| 1.8  | Datenspeicher        | 11 |
| 1.9  | Stromversorgung      | 11 |
| 1.10 | Abmessungen          | 11 |

### 2. XC-Trainer Firmware

| 2.1 Firmware Version                               | 12 |
|----------------------------------------------------|----|
| 2.2 Flugdaten                                      | 12 |
| 2.3 Wegpunkte, Routen                              | 12 |
| 2.4 Anzeigen im Flug                               | 12 |
| 2.4.1 Ständige Anzeigen                            | 12 |
| 2.4.2 Zusätzliche Anzeigen im Kartenmodus          | 12 |
| 2.4.3 Zusätzliche Anzeigen im Zentriermodus        | 12 |
| 2.4.4 Zusätzliche Anzeigen im Barogramm/Temp-Modus | 13 |
| 2.4.6 Routenliste                                  | 13 |
| 2.4.7 Positionsmarkenliste                         | 13 |
| 2.5 Testflug                                       | 13 |
|                                                    |    |
| 3. Wichtige Informationen                          | 14 |
| 3.1 Gerät Laden                                    | 14 |
| 3.2 Ausstieg aus allen Bildern                     | 14 |
| 3.3 Automatische Abschaltung                       | 14 |
|                                                    |    |
| 4. Tasten-Belegungen                               | 15 |
| 5. Einschalten und Ausschalten                     | 16 |

| 6. Menüführung Flug-Aufzeichnung |                                     |          |
|----------------------------------|-------------------------------------|----------|
| 6.1                              | Übersicht Menü-Bilder               | 17       |
| 6.2                              | Übersicht Listen                    | 18       |
| 7. Tasten F                      | Funktionen Flug-Aufzeichnung        |          |
| 7.1                              | Allgemeines                         | 19       |
| 7.2                              | Marke Setzen                        | 19       |
| 7.3                              | Zoom Funktionen                     | 19       |
| 7.4                              | ALT 0 Rücksetzen                    | 19       |
| 7.5                              | Lautstärke                          | 20       |
| 7.6<br>7.7                       | Beenden<br>Listen Funktion          | 20<br>20 |
| 8. Flug-Au                       | fzeichnung                          |          |
|                                  |                                     | 04       |
| 8.1                              | Automatic Star                      | 21       |
|                                  | 0.1.1 GFS Suchen                    | 21       |
|                                  | 8.1.2 Flug Beginn                   | 21       |
| 8.2                              | Manuell Start                       | 21       |
| 0.2                              | 8 2 1 Hand Start                    | 22       |
|                                  | 8.2.2 Händische Höhen Einstellung   | 22       |
| 83                               |                                     | 22       |
| <u>0.5</u><br>8.4                | Aligementes                         | 25       |
| 8.5                              | Karten-Mode (Karten-Darstellung)    | 24       |
| 8.6                              | Windkurve                           | 25       |
| 0.0                              | 8.6.1 Grundbild                     | 25       |
|                                  | 8.6.2 Aktive Windkurve              | 25       |
| 8.7                              | Zentrier-Mode (Thermik Darstellung) | 26       |
|                                  | 8.7.1 Zentrier Modus                | 26       |
|                                  | 8.7.2 Thermik Anzeige               | 26       |
| <u>8.8</u>                       | Vario                               | 27       |
|                                  | 8.8.1 Große Vario Anzeige           | 27       |
|                                  | 8.8.2 Vario Töne                    | 27       |
| <u>8.9</u>                       | Barogramm                           | 28       |
| <u>8.10</u>                      | ) Listen                            | 29       |
|                                  | 8.10.1 Routen Liste                 | 29       |
|                                  | 8.10.2 Näheste Wegpunkte            | 29       |
|                                  | 8.10.3 Wegpunkte                    | 30       |
|                                  | 8.10.4 Marken                       | 30       |
| 9. Übersicl                      | ht Menü-Bilder                      |          |
| 0.1                              | Monü Üborsicht                      | 21       |

## 10. Flugbuch

| 10.1 Flüge                       | 35 |
|----------------------------------|----|
| 10.2 Barogramm und Maximal Werte | 35 |
| 10.3 Rekorder Modus              | 36 |
| 10.4 Flüge Senden zu PC          | 36 |
| 10.5 Flüge löschen               | 36 |

## 11. Wegpunkte

| 11.1  | Auswahl Menü            | 37 |
|-------|-------------------------|----|
| 11.2  | Generelles              | 37 |
| 11.3  | Neuer WPT               | 38 |
| 11.4  | Ändern                  | 39 |
| 11.5  | Löschen                 | 39 |
| 11.6  | Schnittstellen Auswahl  | 40 |
| 11.7  | Empfangen               | 40 |
| 11.8  | Senden                  | 40 |
| 11.9  | Senden aller Wegpunkte  | 41 |
| 11.10 | Distanzen               | 41 |
| 11.11 | Löschen aller Wegpunkte | 41 |
| 11.12 | Frei Wegpunkte          | 41 |

### **12. Routen Punkte**

| Routen Menü                          | 42                                                                                                    |
|--------------------------------------|----------------------------------------------------------------------------------------------------|
| Generelles                           | 42                                                                                                    |
| Auswahl                              | 43                                                                                                    |
| Neue Route oder Routenpunkt einfügen | 43                                                                                                    |
| Ändern                               | 44                                                                                                    |
| Umkehren                             | 44                                                                                                    |
| Löschen                              | 45                                                                                                    |
| Schnittstellen Auswahl               | 45                                                                                                    |
| Empfangen                            | 46                                                                                                    |
| Senden                               | 46                                                                                                    |
|                                      | Routen Menü<br>Generelles<br>Auswahl<br>Neue Route oder Routenpunkt einfügen<br>Ändern<br>Umkehren<br>Löschen<br>Schnittstellen Auswahl<br>Empfangen<br>Senden |

### 12.1 Routen Punkte

| 12.1.1 | Ankunftshöhen | Übersicht | 47 |
|--------|---------------|-----------|----|
|        |               |           |    |

## 13. Vario Einstellungen

| 13.0 | Sinkton EIN/AUS    | 48 |
|------|--------------------|----|
| 13.1 | Sinkton Schwelle   | 48 |
| 13.2 | Sinkton Modulation | 48 |

|               |          |                                            | Seite |
|---------------|----------|--------------------------------------------|-------|
| 13. Va        | rio Eins | stellungen                                 |       |
|               | 13.3     | Sinkton Invers                             | 48    |
|               | 13.4     | Varo Empfindlichkeit                       |       |
|               | 13.5     | Lautstärken Einstellung                    | 48    |
|               | 13.6     | Vario Abnullen                             | 48    |
|               | 13.7     | Sound                                      | 48    |
|               | 13.8     | Frequenz                                   | 48    |
|               | 13.9     | Vario Durchschnitts-Anzeige                | 48    |
|               | 13.10    | TEC True Airspeed Compensation             | 48    |
|               | 13.11    | Soundcheck                                 | 48    |
| 14. XC        | -Einste  | llungen                                    |       |
|               | 14.1     | Auto Zentrierung                           | 49    |
|               | 14.2     | Durchschnitts und Distanz                  | 49    |
|               | 14.3     | Gleitpfad Anzeige                          | 49    |
|               | 14.4     | Gleitzahl                                  | 49    |
|               | 14.5     | Startlinie                                 | 49    |
|               | 14.6     | Start Zylinder                             | 49    |
|               | 14.7     | Wegpunkt Zylinder                          | 49    |
|               | 14.8     | Flugspur                                   | 49    |
| 14 1 R        | T-Finst  | ellungen                                   |       |
| 14.11         | 1/11     | ERSTE START ZEIT                           | 50    |
|               | 14 1 2   |                                            | 50    |
|               | 1/1 1 3  | Start Zylinder Einstellung                 | 50    |
|               | 14.1.5   | TPT Zylinder Durchmesser                   | 50    |
|               | 14.1.5   | Anzeige TPT in Track-UP                    | 50    |
|               |          |                                            |       |
| <u>15. Ge</u> | nerelle  | <u>Einstellungen</u>                       |       |
|               | 15.1     | UTC oder LOCAL Zeit                        | 51    |
|               | 15.2     | Einheiten                                  | 51    |
|               | 15.3     | Schaltzeiten                               | 51    |
|               | 15.4     | Kontrast                                   | 51    |
|               | 15.5     | Koordinaten Ausgabe NMEA 183               | 51    |
| 16. Va        | rio Abn  | ullen                                      |       |
|               | 16.      | Vario Abnullen                             | 52    |
| 17. Gl        | eitofad  | Anzeige                                    |       |
|               | 17 1     | Definition der Anzeige                     | 53    |
|               | 17.2     | Interpretation Gleitzahl                   | 53+54 |
|               | 17.3     | Interpretation ETE                         | 54    |
|               | 17.4     | Gleitzahl Symbole                          | 54    |
|               | 17.5     | Beispiel Gleitanzeige                      | 55+56 |
|               | 17.6     | Ankunftshöhe Grafisch                      | 56    |
|               | 17.7     | Ziel, Finish                               | 57    |
|               | 17.8     | Gleitpfad Automatik auf letzten Turn Point | 57    |

|            |             |                                             | Seite |
|------------|-------------|---------------------------------------------|-------|
| 18.        | Durchschr   | nitts und Distanz Berechnungen              |       |
|            | 18.1        | Definition der Anzeige                      | 58    |
|            | 18.2        | Detail Beschreibung                         | 58    |
|            | 18.3        | Beispiel                                    | 59    |
|            |             |                                             |       |
| 19.        | Zvlinder D  | arstellung                                  |       |
|            | 19.1        | Generelles                                  | 60    |
|            | 19.2        | Annäherung < 250m und > 125m                | 60    |
|            | 19.3        | Auto./Manuelle Wendepunkt Weiterschaltung   | 61    |
|            | 19.4        | Startzylinder Darstellung                   | 61    |
|            | 19.5        | Startzylinder North-UP oder Track-UP        | 62    |
|            |             |                                             |       |
| 20.        | Wettkamp    | F                                           |       |
|            | 20.1        | Mehrfache Startzeiten                       | 63    |
|            | 20.2        | Startpunkt mit zusätzlichen Starzylinder    | 64+65 |
|            | 20.3        | Zylinder Durchmesser 100m bis 2500m         | 65    |
|            |             |                                             |       |
| <u>21.</u> | Airspace    |                                             |       |
|            | 21.1        | Controllzonen Darstellung im Karten Modus   | 67    |
|            | 21.2        | Controll Anzeige                            | 67    |
|            | 21.3        | Controll Zonen Darstellung im Karten Modus  | 68    |
|            |             |                                             |       |
| 22.        | Versiedene  | es                                          |       |
|            | 22.1        | Routen Beispiele                            | 68    |
| ~~         | VO T        |                                             |       |
| 23.        | XC-Trainer  | 3DG Zusatz Funktionen                       |       |
|            | <b>00</b> 4 |                                             | ~~    |
|            | 23.1        | G-Krafte Menu                               | 69    |
|            | 23.2        | G-Krafte Aufzeichnung Starten im Flug Modus | 69    |
|            | 23.3        | G-Krafte Aufzeichnung Starten im Menu Modus | 70    |
|            | 23.4        | G-Krafte Aufzeichnung 15 oder 60mal/Sekunde | 70    |
|            | 23.5        | G-Kratte Aufzeichnung Abspielen             | /1    |
|            | 23.6        | G-Kratte Autzeichnungs-Details              | /1    |
|            | 23.7        | Flugbuch Beschreibung                       | 72    |
|            | 23.8        | Flugbuch in Balken Darstellung              | 72    |
|            | 23.9        | Flug Obersicht                              | 13    |

23.10 Flug Detail Ansicht 73

#### 24. Zubehör 22.1

| 22.1 | Zubehör für XC-Trainer | 74 |
|------|------------------------|----|
|      |                        |    |

## 1. XC-Trainer Technische Daten

#### 1.1 Höhenanzeige

-1000 m bis +8200 m msl, Auflösung: 1m Am Startplatz automatischer Höhenabgleich vom GPS.

#### 1.2 Varioanzeige

Digital Anzeige -90.0 m/s bis +90.0 m/s Analog Anzeige 0 – 5m/S und 5 – 9,5m/S Steigtoneinsatz +0.1 m/s Sinktoneinsatz 0,1m/S – 5m/S in 0,1m/S Variabel einstellbar im MENU/EINSTELL/VARIO Sinkalarm ab –5 m/s

#### 1.3 Fahrtanzeige

(nur mit Flügelradsensor) 0 bis 160 km/h TEK-Kompensation: 0 bis 90%

#### 1.4 Lufttemperatursensor

Seitlich am Instrument. -25°C bis +75°C, Auflösung 0.1°C

#### 1.5 Satellitenempfänger

16 Kanal parallel, 2D/3D Position (WGS 84), Höhe, Geschwindigkeit, Richtung. GPS Antenne im Gerät integriert.

#### 1.6 Datenschnittstellen

| Serial:   | 1 Start, 8 data, 1 Stop           |
|-----------|-----------------------------------|
| Kabel:    | 9600 / 57600 bps (XON/OFF)        |
| Infrarot: | IRDA-Standard 57600 bps           |
| USB:      | USB Schnittstell bei Dual und 3DG |

### 1.7 Echtzeituhr

Flugaufzeichnung: UTC Anzeige: Lokalzeit, Flugzeit

#### 1.8 Datenspeicher

Flugdaten: Wegpunkte: 1 MB Flash, 184 Ringspeicher 4 K Flash für 224 Wegpunkte

#### 1.9 Stromversorgung

Lithium-Ionen Akku 3.7V / 1200 mAh, Betriebsdauer 40 Stunden. Schnelllademanagement des LiION-Akkus, Safety-Elektronik, Unterspannungsanzeige/-Abschaltung, Stromverbrauch 75 mA

#### 1.10 Abmessungen

137 x 66 x 28 mm, Gewicht inkl. Akku: 150 Gramm

## 2. XC-Trainer Firmware

#### 2.1 Firmware Version V3.16 -2008

Downloader und Firmware Updates können von unserer Homepage www.aircotec.com geladen werden.

#### 2.2 Flugdaten

Zyklischer Flugdatenspeicher für 18 Stunden (XC-Trainer\_3DG hat 145 Stunden) mit sekündlicher Aufzeichnung von: Position, Höhe, Variowert, Geschwindigkeit und Richtung über Grund, Fahrt (mit Flügelrad), Lufttemperatur und Positionsmarken.

#### 2.3 Wegpunkte, Routen

224 Wegpunkte alphabetisch in 14 Listen zu je 16 Punkten sortiert. 10 Routen zu je max. 16 Wegpunkten (aus den 224 WPTs)

#### 2.4 Anzeigen im Flug

#### 2.4.1 Ständige Anzeigen

Geschwindigkeit, Höhe und Variowert über Grund und Flugrichtung, Kurbelverhältnisanzeige links/rechts, Windgeschwindigkeit und Windrichtung.

#### Bei Gleitpfad Deaktivierung in MENU/EINSTELL/XC-EINSTELL

Grafische Geschwindigkeitsverteilungskurve mit Gegen- und Mitwindanzeige, Entfernung zu einem Routenpunkt oder einer gewählten Positionsmarke, Uhrzeit/Flugzeit.

#### Bei Gleitpfad Aktivierung in MENU/EINSTELL/XC-EINSTELL

Endanflug Anzeige, Wegpunkt Name, Wegpunkt Höhe, Gleitpfad Anzeige, Erflogene Geitzahl, errechnete Ankunftszeit und kalkulierte Gleidzahl (das ist die Geitzahl die man rechnerisch haben müsste um den nächsten Wegpunkt zu erreichen).

#### 2.4.2 Zusätzliche Anzeigen im Karten-Modus

Flugrichtung, Entfernung und Peilung zu einem Wegpunkt oder einer Positionsmarke. Kartenmaßstab 2.5 x 2.5 km<sup>2</sup> bis 120 x 120 km<sup>2</sup>. Zylinder-Darstellung, Zylinder Annäherungs- Anzeige–Distanz > 125m

#### 2.4.3 Zusätzliche Anzeigen im Zentrier-Modus

Flugrichtung, Entfernung und Peilung zu einem Wegpunkt oder einer Positionsmarke. Grafische Steigwerteverteilung mit Windversatzkompensation, Maßstab 1km x 1km, 2km x 2km

## 2. XC-Trainer Firmware

#### 2.4.4 Zusätzliche Anzeigen im Vario-Modus

Analoger Vario Balken von 0 - 5m und 5 - 9,5 m, Digital Vario wird bis +-20 m über Druckdose und bis +- 99m über GPS angezeigt. Entfernung und Peilung zu einem Wegpunkt oder einer Positionsmarke. Große Digitale Vario Anzeige, Große Höhenangabe, Rückstellbare Höhenangabe ALTO, Mittelwertvario der letzten 30sec.

### 2.4.5 Zusätzliche Anzeigen im Barogramm/Temp-Modus

Barogramm der letzten 10 Minuten +/-500 m, 30 sec Mittelwertvario Thermogramm (TEMP) über +/- 500 m, Aktuelle Lufttemperatur

#### 2.4.5.1 Zusätzliche Anzeigen im G-Anzeige Modus

Bei 15mal / Sekunde: G-Kräfte werden die letzten 5 sec in Digitaler Form und über Lienenschreiber in 10 Sekunden Dargestellt. Bei 60mal / Sekunde: Lienenschreiber in 2,5 Sekunden Dargestellung.

#### 2.4.6 Routenliste

Automatische/Manuelle Routenpunktweiterschaltung. Punktauswahl für Distanz- und Peilungsanzeige im Karten/Zentriermodus. (Alle 224 Wegpunkte verfügbar).

#### 2.4.6.1 Nähestenliste

Wegpunkte werden nach kürzester Reihenfolge geordnet. Manuelle Wegpunkt Umschaltung.

#### 2.4.6 Wegpunktliste

Wegpunkte in alphabetischer Reihenfolge geordnet. Manuelle Wegpunkt Umschaltung.

#### 2.4.7 Positionsmarkenliste

Auswahl aus den letzten 10 Positionsmarken oder der Startmarke, für Distanz und Peilungsanzeige im Karten/Zentriermodus.

#### 2.5 Testflug

Ein Testflug von 24 Minuten Dauer ist (zu Trainingszwecken) permanent Verfügbar.

## 3.Wichtige Informationen

## <sup>®</sup><u>WICHTIG!</u>

## Bitte lesen vor in Betriebnahme

## 3.1 Gerät Laden

Die Geräte müssen vor der Inbetriebnahme geladen werden. Der Ladezustand bei der Auslieferung ist 50% (Idealer Lagerungszustand).

Nur mit dem Mitgelieferten Ladegerät das Gerät aufladen. Der Ladevorgang ist abgeschlossen wenn die grüne Ladeleuchte erlischt. Es sind auch Auto-Ladegeräte verfügbar (Bestellnummer XC-CAR-charger).

## 3.2 Ausstieg aus allen Bildern

Falls Sie sich in einen Bild nicht mehr zu Recht finden, können Sie jeder Zeit mit der Taste 3 <sup>(1)</sup> durch langes drücken ca. 5-10 Sekunden in das Hauptmenü zurück.

Bei einer Flugaufzeichnung und aus dem Abspiel Modus kommt eine Sicherheitsabfrage 'BENDEN?' – so lange die Taste drücken bis Speichern erscheint.

## 3.3 Automatische Abschaltung

Das Gerät schaltet sich 4 Minuten ab letzten Tastendruck ab, um den Akku zu schonen. Während einer Flugaufzeichnung erfolgt keine Selbstabschaltung.

Bei sehr niedriger Spannung der Batterie (LiION-Akkus) erfolgt eine Abschaltung auf jeden Fall, um den Akku nicht zu beschädigen.

Eine laufende Flugaufzeichnung wird dabei ordnungsgemäß beendet.

## 4. Tasten-Belegung Übersicht

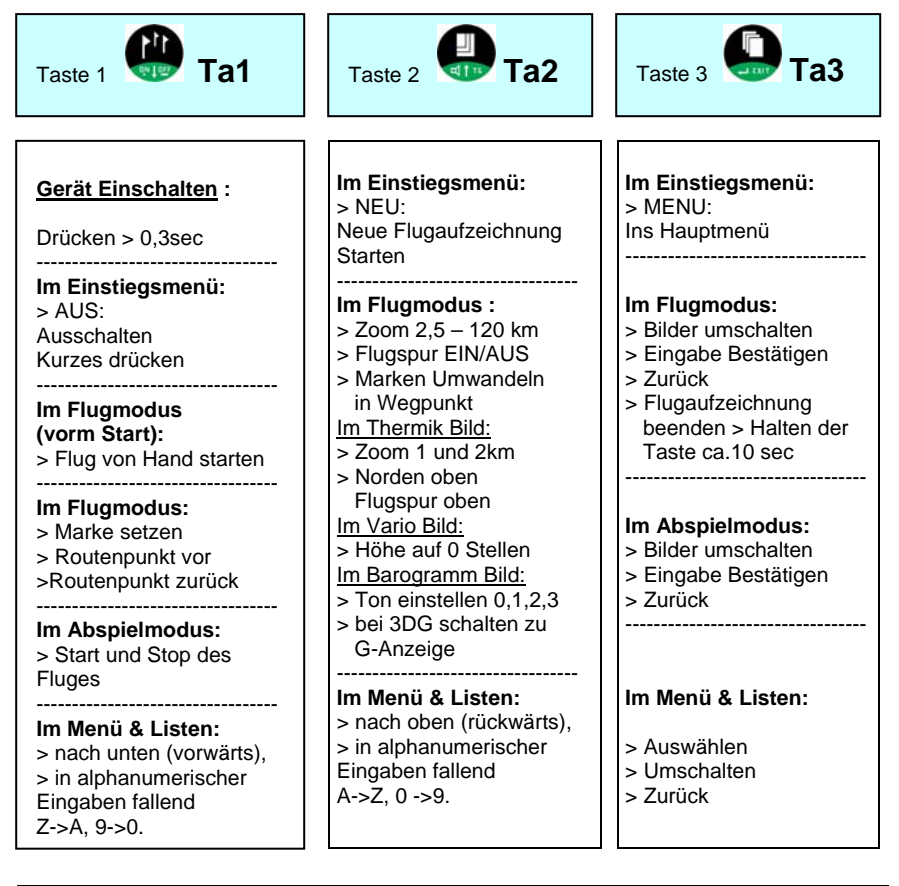

 

 Schnell-Ausstieg aus Flugaufzeichnung und Abspiel Modus

 Ta1
 Beide Tasten gleichzeitig drücken ca.3sec (Empfehlung zuerst T3 dann T1)
 Ta3

In einigen Fällen haben die Tasten abweichende Funktionen entsprechend der im Display oberhalb der Taste angezeigten Bedeutung. Zum Beispiel: Sicherheitsabfrage bei 'Löschen' Flüge:

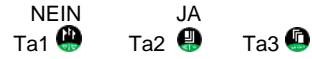

## Taste 1 Sonderfunktion:

Bei Firmware einspielen Kurz betätigen (genaue Beschreibung im Downloader-Programm > zum downloaden unter www.aircotec.com ).

## 5.0 Einschalten / Ausschalten vom Gerät

## Einschalten:

div Tate

Ta1 ca. 0,3 sec drücken – > Einschaltdisplay erscheint ( nur 4 Sekunden sichtbar ) dann kommt das Einstiegsmenü.

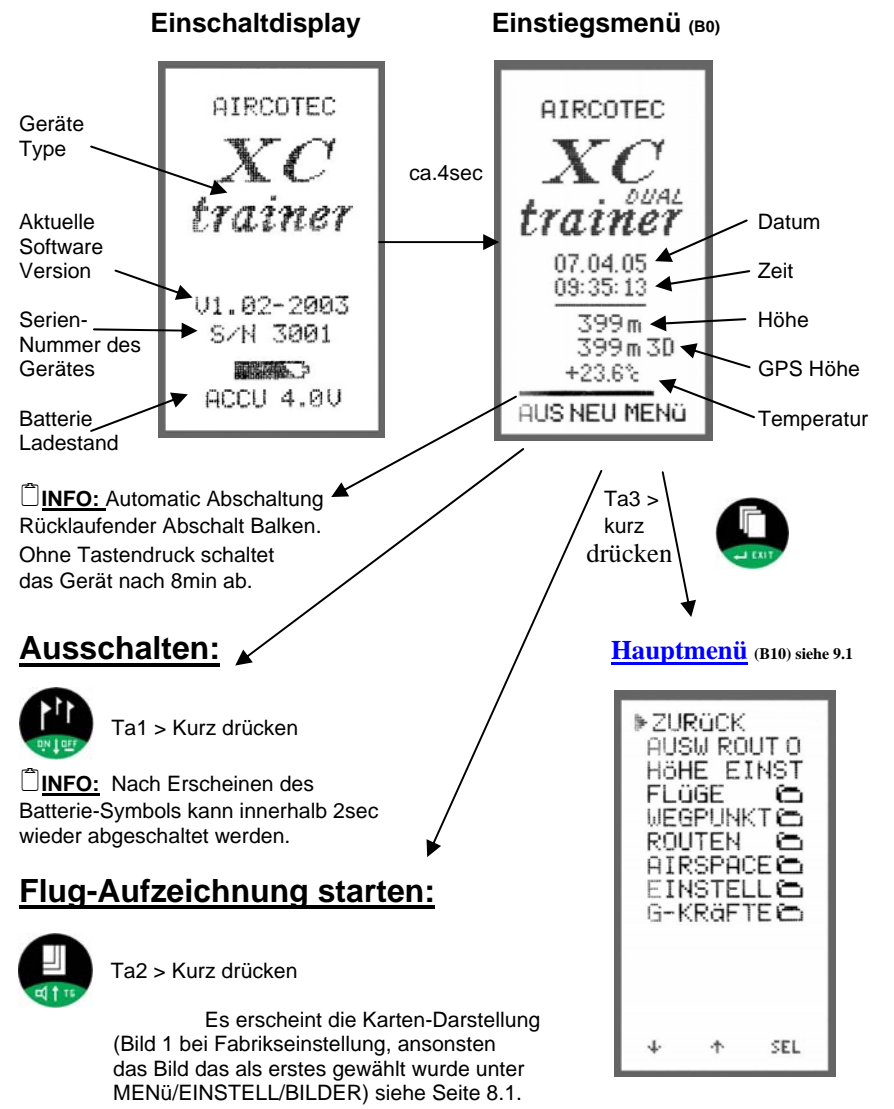

## 6. Menuführung Flug-Aufzeichnung

### 6.1 Übersicht Menü-Bilder:

Der Flug-Modus besteht aus 4 Bildern ( bei 3DG 5 Bilder ) und 4 Listen.

INFO: Die nachfolgenden Bilder sind geflogene Flugbilder und entsprechen nicht der Anzeige beim Start der Flugaufzeichnung. Beim Einschalten unterscheiden sich Karten-Darstellung (Bild1) mit einem großen Kreis in der Mitte des Flugfeldes und links unten die Uhrzeit (z.B. 07:38). Bei Zentrier-Darstellung (Bild 2) ist ein kleiner Kreis in der Mitte und links unten die Startzeit die auf 00:00 steht (siehe Detail Beschreibung 8.7)

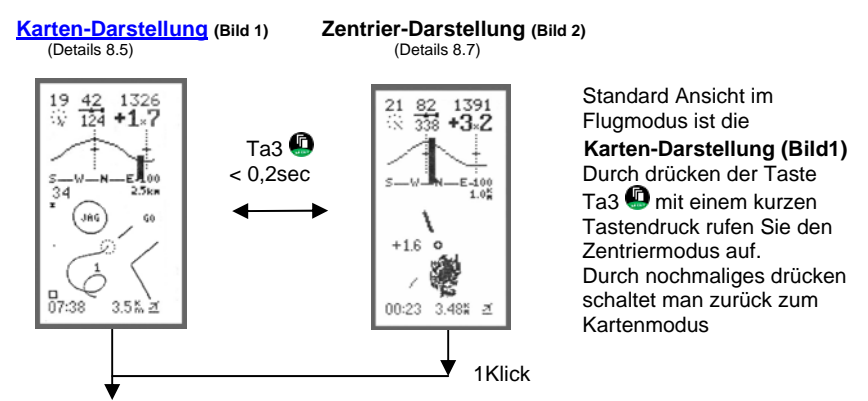

#### VARIO-Modus (Details 8.9)

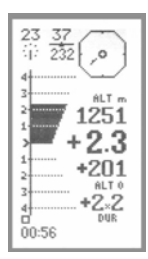

Vario oder Barogramm Bild aufrufen, Ta3 **4 1Klick** gedrückt halten. (Bildnamen Anzeige in der Mitte des Bildes z.B. VARIO.....)

#### <sup>™</sup><u>WICHTIG!</u>

**1Klick** ist die Zeitspanne die die Taste gedrückten werden muss um das Bild zu schalten Einstellbar von 0,3 - 0,8sec (Fabrikseinstellung 0,8sec).

INFO: Die Bildreihenfolge kann im Vollmodus (EASY-MOD N) selbst zusammengestellt werden (Fabrikseinstellung EASY Mode Y).

#### Barogramm (Details 8.8)

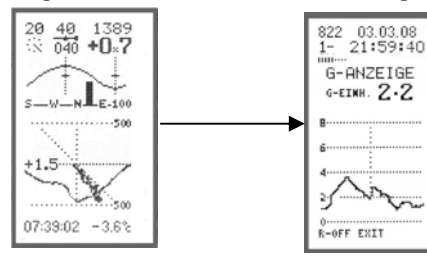

G-Anzeige (nur bei 3DG Detail 23.1 Seite 68)

## 6. Menuführung Flug-Aufzeichnungs

#### 6.2 Übersicht Listen: Ab Routen-Liste ertönt die Auswahl ROUTE 1 BRG DIST SANEDAN 260 442.4 JAUFENP 262 326.8 FUESSEN 274 370.5 STUBECK 260 159.2 auch Akustisch. Die Tonhöhe steigt bis Marken-Liste **ROUTEN Liste 1 (B5)** GOLLRAD#332 47.4 BRIXEM/ 260 306.4 Auswahl eines Wegpunktes von der (Details 8.10.1) voreingestellten Route (Standart Route kann in EINSTELLUNGEN/ROUTEN gewählt werden) SEL 3Klick (1.8sec drücken) NÄHESTE Auswahl eines Wegpunktes von dem RNEST PEI DIST 0.4 10.4 8.7 38.5 39.7 44.6 SILBER FUESSE GOLLRA 004 Wegpunkte Liste 2 (B6) 16 Nähesten Wegpunkten aller 348 maximal 223 Wegpunkte. (Details 8.10.2) 344 350 346 BRIXEN Die Wegpunkte sind nach Entfernung JAUFEN STUREC geordnet ( der Näheste an oberster Žeile). SEL 4Klick (2,4sec drücken) Auswahl eines Wegpunktes von der LIST 1 BRG DIST WEGPUNKT Liste (Liste 3) Wegpunkt Liste. Die Wegpunkt Liste ist L121 1 DRU 0151 WXXMXXXX - 999.9 AGATHA2 278 414.8 BRIXEM 266 308.9 FALKERT 268 143.0 FUESSEN 280 384.2 GOLLRAGU DELETED JAUFEMP 268 332.5 LONF227 260 125.8 PYRAHID 254 123.6 SAMEDAN DELETED SAMEDAN DELETED Alphabetisch geordnet. (Details 8.10.3) INFO: Wenn man den Cursor in die oberste Zeile stellt kann man die nächste List DELETED wählen. Der Cursor muss aber vorher SCHOCK/ SONNBLI 274 172.7 STUBECK 272 164.3 VALS-KI 268 309.7 mit Ta3 🚇 umgeschaltet werden auf T1 🚇 und T2 🚇 . Cursor wieder zurück SEL schalten auf ■ und Wegpunkt wählen. 5Klick (3,0sec drücken) MARKEN Liste (Liste 4) Auswahl des Starplatzes oder einer 47°16.560 15°35.950 (Details 8.10.4) zuvor gesetzten Marke. Е 3.5 M 2.9 M 0.7 M 0.4 M ₫ 214 01 224 021222 03 168 SEL **BENDEN!** Ta3 🚇 so lange gedrückt halten bis 8Klick (4,8ec drücken) des Fluges das Hauptmenü erscheint.

## 7. Tastenfunktion Flugaufzeichnung

### 7.1 Allgemeines

Die verschiedenen Bilder werden durch gedrückt halten der Ta3 
weitergeschaltet oder gewechselt ie nach eingestellter Zeitspanne zwischen 0.3 sec bis 8 sec pro Klick. Der Klick wird Eingestellt in MENU / EINSTELL / GENERELL > KLICK 0.8s (Fabrik-Einstellung =0,8sec)

Liste2:

Liste3:

Liste4:

Näheste Wegpunkt-Liste

Positionsmarken-Liste

Weapunkt -Liste

Mit Ta3 D sind folgende 4 grafische Darstellungen und 4 Listen zyklisch aufrufbar. Siehe Seite 17 und 18 Liste1: Routen-Liste

- Bild 1: Karten-Modus
- Bild 2: Zentrier-Modus
- Bild 3: Vario Darstellung
- Barogramm/Temp-Modus Bild 4:
- Bild 5: G-Anzeige (nur bei XC-Trainer 3DG)

| Karten-Modus:      |                              | Anzeige:                        |
|--------------------|------------------------------|---------------------------------|
| Taste 2 kurz:      | Umschaltung 2,5 km / 7,5 km  | 'ZOOM' 2,5 km / 7,5 km          |
| Taste 2 länger:    | Weitere Skalierungen         | 'ZOOM' 15 km bis 120 km         |
| Taste 2 lang:      | Flugspur ein / aus           | 'FLUGSP EIN/ 'FLUGSP AUS'       |
| Taste 2 sehr lang: | Marke wird als Wegpunkt vers | speichert mit aktueller Uhrzeit |
| Thermik-Modus:     |                              | Anzeige:                        |
| Taste 2 kurz:      | Autocenter EIN/AUS           | 'AUTOZENT' / 'AUTO EIN/AUS'     |
| Taste 2 länger:    | Umschaltung 1 km / 2 km      | 'ZOOM' 1 km / 2 km              |
| Taste 2 lang:      | Umschaltung                  | 'NORT OBEN' / 'FLUGSP-OBEN'     |
| BAROGRAMM-Mo       | dus:                         |                                 |
| Taste 2 kurz:      | Varioton aus                 | 'OFF'                           |
| Taste 2 länger:    | Lautstärke 1 / 2 / 3         | 'VOL1' / 'VOL2' / 'VOL3'        |
| Taste 2 lang:      | Sinkton ein / aus            | 'SINKTONE' / 'SINKT OFF'        |

Beim Beenden der Flugaufzeichnung bleiben Lautstärke

und Zentriermaßstab (1000 m/2000 m) gespeichert für weitere Flüge. INFO: Im Abspiel-Modus (siehe 10.3) wird nur der Zentriermaßstab übernommen, die Lautstärke ist immer bei Null.

### 7.2 MARKE setzen nur im Aufzeichnungsmodus im Bild 1 bis 4

Mit Ta1 () (Mark) können an interessanten Stellen (Aufwinde, Landeplätze etc.) Positions-Marken gesetzt werden. Diese werden automatisch von 1 bis 99 fortlaufend nummeriert. Es erscheint 5 sec MARKE XX. Während dieser Zeit kann keine weitere Marke Gesetzt werden. Diese Latenzzeit ist notwendig, weil längeres Drücken von Taste 1 noch die Routen-Fortschaltung und die DUR/DST (Durchschnitt / Distanz) Löschung bewirkt. (Dabei muss das Setzen einer Marke in Kauf genommen werden).

### 7.3 ZOOM Funktionen im Bild 1 und 2

Mit Ta2 Werden im Bild 1 und 2 die Zoom Werte verändert. Der Maßstab ist zyklisch schaltbar. Im Bild1 von 2.5 x 2.5km bis 120 x 120 km und im Bild2 zwischen 1 x 1km und 2 x 2km. Umso länger die Ta2 🕘 gedrückt wird umso höher schaltet der Maßstab. Mit kurzem Tastdruck wird zwischen 2.5 x 2.5km und 7.5 x 7.5km umgeschaltet.

### 7.4 ALTO Rücksetzen im Bild 3 (VARIO)

Mit Ta2 wird im Bild 3 der ALT 0 (Variable Höhenanzeige) auf 0 gesetzt Beim Start ist dieser Wert automatisch auf 0.

## 7. Tastenfunktion Flug-Aufzeichnung

## 7.5 Lautstärke im Bild 4 (Barogram)

Mit Ta2 wird im Bild 4 die Lautstärke durch kurzes Tippen EIN oder AUS geschaltet oder in der Lautstärke durch gedrückt halten der Taste erhöht. Tonstärken Anzeige (aus X, leise — , mittel — , laut — )

### 7.6 Flugaufzeichnung BENDEN

Durch drücken der Ta1 🚇 und TA3 🚇 ca.2sec ist ein Schnell Ausstieg möglich.

- Die Aufzeichnung war noch nicht gestartet:

Bei Ausstieg mit Taste3+1 erfolgt die Anzeige 'FLUG GELöESCHT' und der XCT geht zurück ins Einschalt-Menü.

- Die Aufzeichnung war bereits gestartet:

Bei Ausstieg mit Taste3+1 erfolgt die Anzeige 'SPEICHERN FLIGHT' und dann 'AUTO AUS' mit Abschaltung des XCT.

Durch drücken der TA3 <a>
 ca. 10sec erfolgt auch eine Abschaltung der Flugaufzeichnung.

## 7.7 Tastenfunktionen in Liste 1 bis 4

Mit Ta1 () und Ta2 () gewünschten Route/Liste/Punkt/Marke auswählen und mit Ta3 () aktivieren.

## <sup>™</sup><u>WICHTIG!</u>

| <u>n</u> | 0.01 | 20  | ADET | nould |
|----------|------|-----|------|-------|
| J        | AUF  | EMP | 268  | 332.5 |
| F١       | UES  | SEN | 280  | 384.2 |
| s        | TUE  | ECR | 272  | 164.3 |
| G        | OLL  | RAD | 340  | 85.9  |
|          |      |     |      |       |

| LIST 1   | SRG  | DIST  |
|----------|------|-------|
| XXXXXXXX |      | 999.9 |
| AGATHAZ  | 266  | 31.6  |
| BRIXEM   | 144  | 122.1 |
| FALKERT  | 108  | 249.0 |
| FUESSEN  |      | 0.0   |
| GOLLRAD  | 090  | 345.8 |
| JAUFEMP  | 150  | 95.6  |
| 1000337  | 44.0 | 377 0 |

Mit dem  $\triangleleft$  Symbol wählt man mit Ta1  $\bigoplus \downarrow$  oder Ta2  $\bigoplus \uparrow$  die Route von 0 – 9 aus oder bei den Wegpunkt

Ta2 ♥ ↑ die Route von 0 – 9 aus oder bei den Wegpunkt Listen kann man in alphabethischer Reihen folge die Listen durchblättern.

Bei dem ■Symbol wählt man mit Ta1 der Ta2 den entsprechenden Routenpunkt oder Wegpunkt in der Liste aus.

Dann bestätigt man die Eingabe mit Ta3 
und kommt automatisch wieder in den Flugmodus zurück.

Der Wegpunkt ist nun der aktuelle Wegpunkt zur Distanz und Richtungs- Anzeige sowie für den Gleidpfad Rechner wenn er eingeschaltet ist.

## 8.1 Automatic Start Flug-Aufzeichnung

Eine Flugaufzeichnung (NEU) wird aus dem Einschalt-Menü 'AUS NEU MENü' heraus automatisch begonnen, wenn 30 Sekunden lang SOG >= 10 km/h (GPS-gültig) ist. Bei GPS-bad oder SOG < 10 km/h beginnen die 30 s von vorne. Sichtbar ist dieser Countdown der 30 s als kleine Zahl 30...0 s über Taste 2 'NEU' nur bei GPS-gültig.

Aus dem Einstiegsmenü (во) kommt man mit Ta2 🕘 in die Flugaufzeichnung.

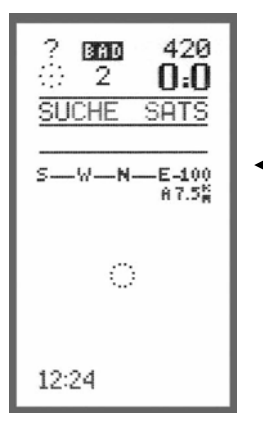

## 8.1.1 GPS suchen

Nach dem Flug-Aufzeichnungs Start beginnt der GPS-Emfänger die Satelliten zu suchen. Blinkende Meldungszeile in oberer Display-Hälfte.

2D Modus < 4 Satelliten keine GPS Höhe

3 D Modus >= 4 Satelliten

Nach der Erfassung von genügend GPS Satelliten wird Automatisch auf die Höhen Kalibrierung weitergeschaltet. Unter dem Symbol 'BAD' erscheint die Anzahl der aktuell erfassten Satelliten.

Der 2D/3D-Modus ist in der MARKEN-Liste bei den Koordinaten erkennbar (siehe 8.10.4)

## 8.1.2 Höhenkalibrierung

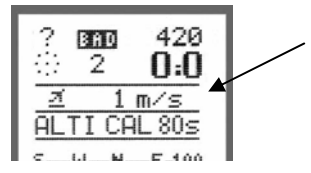

#### ALTI CAL 80:

Die automatische Höhenkalbration der Barometer-Sonde durch das GPS dauert 80 Sekunden. Die Zeit beginnt herunter zu zählen. Bei zu wenigen Satelliten ist keine GPS-Höhe verfügbar (2D-Modus), wodurch die Höhenkalbration nicht fortschreitet, die Zeit bleibt stehen. Die automatisch am Startplatz ermittelte Höhe ist im Allgemeinen +/-15 m genau.

## 8.1.3 Flug Beginn

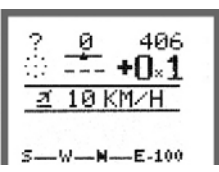

Die Aufzeichnung startet bei den Bedingungen

a) 5 Sekunden >= 10 km/h Groundspeed wenn GPS gültig.

b) 5 Sekunden lang >= 1 m/s Steigen/Sinken barometrisch.

Zu Beginn der Flugaufzeichnung wird die Positionsmarke Takeoff 🧕 gesetzt und die Flugzeit beginnt bei Null. Sichtbar im ZENTRIER-Modus (B2).

## 8.2 Manueller Start Flug-Aufzeichnung

Aus dem Einstiegsmenü (во) kommt man mit Ta2 🕘 in die Flugaufzeichnung.

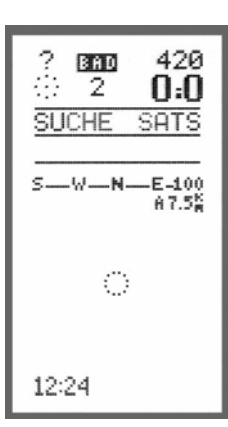

### 8.2.1 Hand Start

Der Flug kann auch ohne gültigen GPS Daten gestartet werden.

#### Flugaufzeichnung START:

Durch drücken der Taste 1 ( wird die Flugaufzeichnung gestartet.

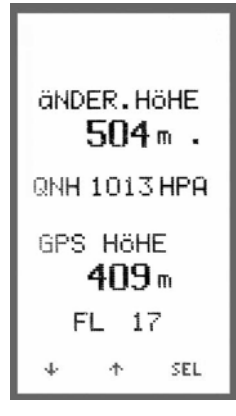

### 8.2.2 Händische Höhen Einstellung

Die Höhe kann bei bekannter Höhe vor dem Start im MENU/EINSTELL/ HOEHE EINS. eingestellt werden.

Mit T1 ( ↓ verringern mit T2 ( ↑ erhöhen und T3 ( ) Bestätigen

### INFO:

Wenn nach dem Einschalten des XCT einmal 'EINS.HOEHE' aufgerufen worden ist, wird in 'NEU' vor Beginn der Aufzeichnung 'HöHE KAL 80s' nicht ausgeführt, das heißt die zuvor mit 'HöHE EINST' eingestellte barometrische Höhe hat Priorität.

### QNH Anzeige:

Für korrekte QNH-Anzeige (in hPa) muss die Standort-Höhe richtig eingestellt werden. Das QNH wird nur unter ca. 2000 Meter angezeigt, weil diese Anzeige definitions -gemäß in großer Höhe keinen Sinn macht. Durch Alterung der Drucksonden können QNH-Anzeigen verschiedener Geräte etwas voneinander abweichen. Die Genauigkeit der Höhenmessung ist davon jedoch nicht betroffen.

#### Flightlevel Anzeige:

Flightlevel (Flugflächen)-Anzeige in FL17 z.B. (auf ICAO 1013,25 hPa bezogene Höhe in \*100 ft)

## 8.3 Allgemeines Flug-Aufzeichnung

## Anzeigen in der oberen Hälfte von Bild 1, 2 und 4

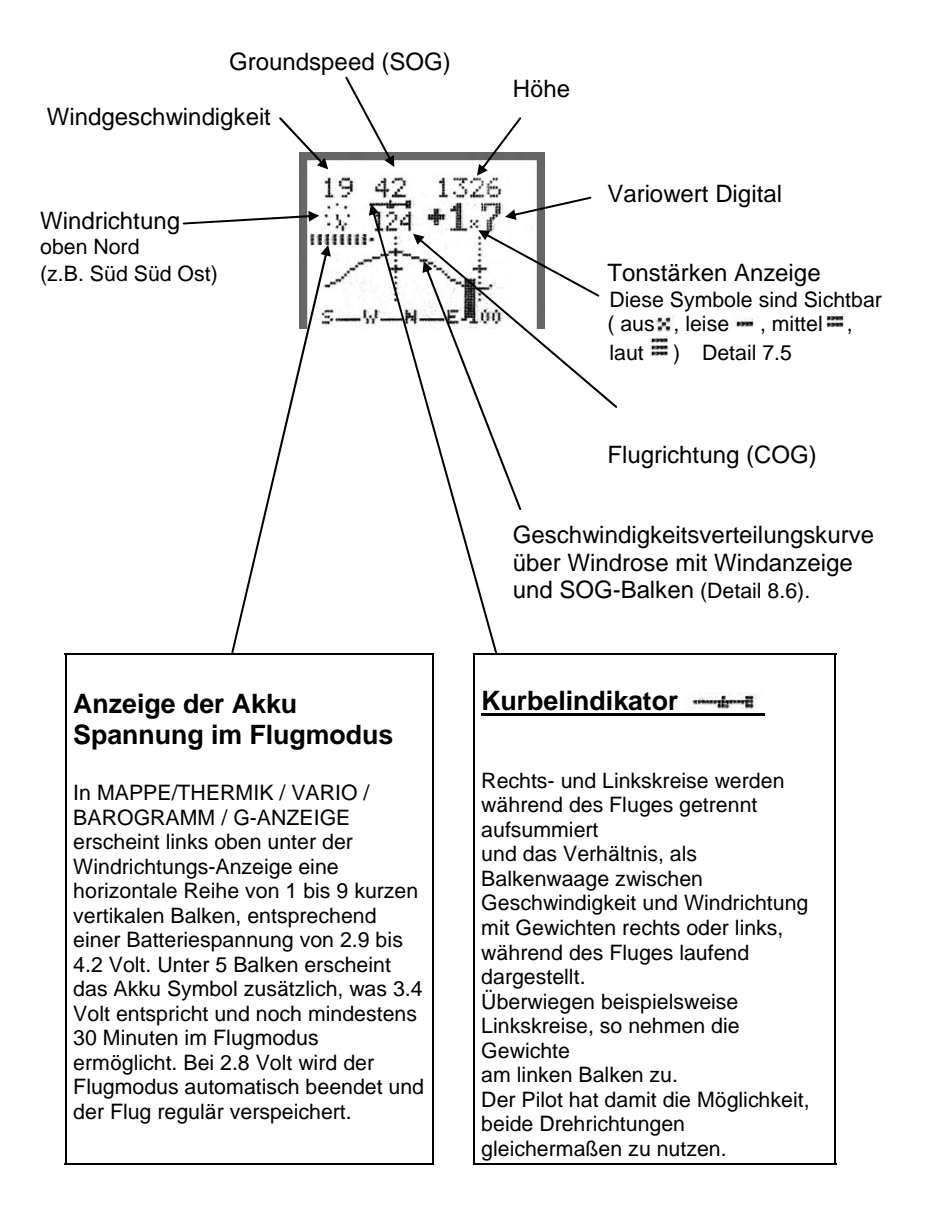

## 8.5 KARTEN-MODE Flug-Aufzeichnung

#### Anzeigen in der unteren Hälfte

#### Karten Darstellung (Bild1)

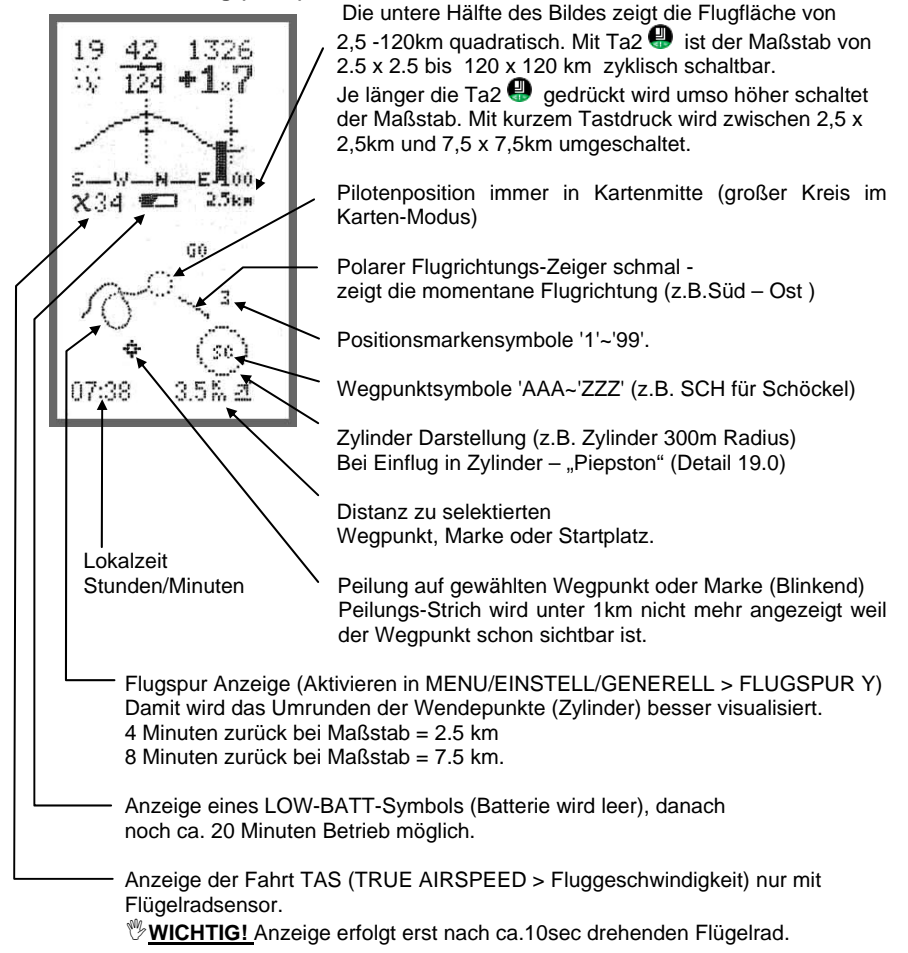

Die max. 16 Punkte der aktiven Route UND die max. 10 aktuellen Marken + Takeoff erscheinen im Kartenmodus als Symbole in der Karte.

## 8.6 WINDKURVE Flug-Aufzeichnung

Die Windkurve ist permanent sichtbar im Zentrier-Modus (B2).

Im Karten-Modus (B1) ist die Windkurve sichtbar bei ausgeschaltetem Gleitpfad Rechner (siehe 17.0) und im Barogramm-Modus (B3) ist die Windkurve sichtbar bei ausgeschalteter Distanz/Durchschnitt (siehe 18.0) Berechnung.

Beim Einschalten des Gerätes ist die Windkurve nicht zu sehen. Es muss zuerst ein Kreis oder Achter geflogen werden das das Instrument die Windrichtung und Geschwindigkeit berechnen kann.

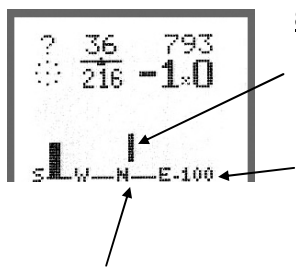

### 8.6.1 Grundbild Windkurve

Ein dünner Vertikalstrich zeigt die noch fehlende Flugrichtungen die zur Berechnung der Windkurve nötig ist.

Skalierungs Wert der zu Darstellenten Geschwindigkeit. Die Skalierung der Geschwindigkeit erfolgt automatisch. Bei Überschreiten einer Groundspeed von 120 km/h ändert sich die Skalierung von 100 km/h (siehe Bild) auf 160 km/h.

Auf der Grundlinie der oberen hälfte ist der Aufgrollte Kompass, wobei in der Mitte Norden ist 'S--W--N--E-100'.

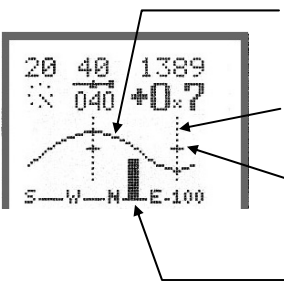

### 8.6.2 Aktive Windkurve (AIRCOTEC patent)

Die Windkurve ist eine Geschwindigkeitsverteilungskurve. Sie gibt die durchschnittliche Geschwindigkeit über Grund in Abhängigkeit von der Himmelsrichtung an.

Zwei dünne vertikale Linien über der Windrose zeigen die Wind- und Antiwindrichtung. (Upwind / Downwind).

Die Höhe der kurzen Querstriche an den beiden Windrichtungslinien markieren die mittlere

TAS (TRUE AIRSPEED > Fluggeschwindigkeit).

- SOG-Balken:

Die Balkenhöhe zeigt die aktuelle Geschwindigkeit über Grund SOG (Speed over ground > Geschwindigkeit über Grund), die Position des Balkens über der aufgespannten Windrose beschreibt die Flugrichtung (COG course over ground > Kurs über Grund),

### 8.6.3 Windverteilungskurve umschaltbar Norden-UP oder Track-UP

Bei der Einstellung 'WIND T-UP Y' wird im Flug-/Abspiel-Modus die Windkurve mit der 'S-W-N-E-S'-Kompasslinie Track-Up dargestellt wie folgt:

Der senkrechte SOG/COG Balken bleibt in der Mitte (=Flugrichtung) und nur seine Höhe ändert sich entsprechend der Grundgeschwindigkeit SOG. Bei Änderung der Flugrichtung verschiebt sich nun die Windkurve gemeinsam mit der Kompasslinie zyklisch horizontal.

## 8.7 ZENTRIER-MODE Flug-Aufzeichnung

## 8.7.1 Zentrier-Modus/Thermik Anzeige (AIRCOTEC patent)

#### Zentrier-Darstellung mit Norden-Oben(Bild 2)

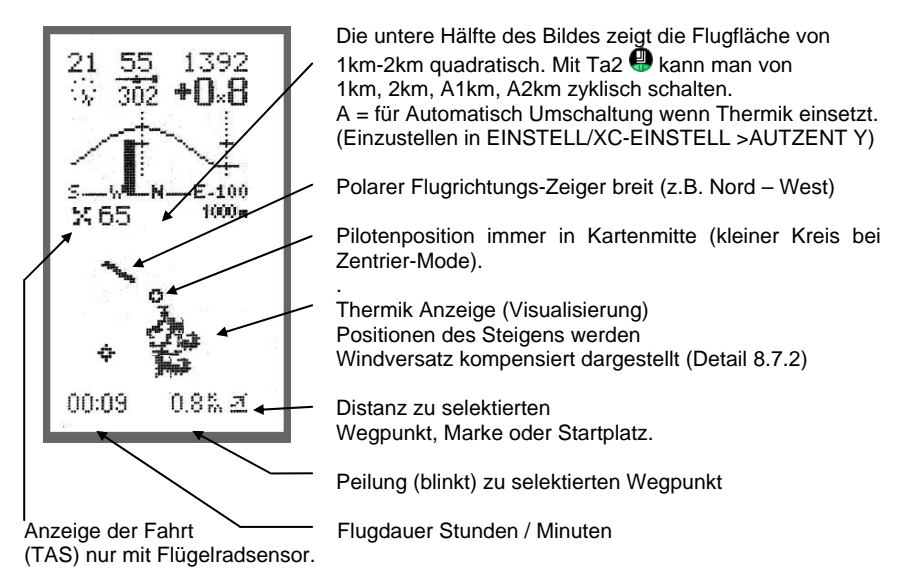

#### Zentrier-Darstellung mit Flugspur-Oben

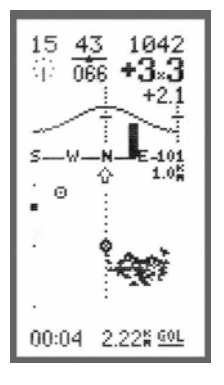

In XC-EINST kann FLUGSPUR N (= Norden-Oben) oder FLUGSPUR Y (=Flugspur-Oben)eingestellt werden. Nur der Zentriermodus kann gedreht werden! Im Zentriermodus kann mit Taste-2 (>= 4 Klicks) gewechselt werden. Dabei erscheint oben kurz 'NORD OBEN' oder 'FLUGSP-OBEN'. Bei FLUGSP-OBEN erscheint statt dem Polaren Richtungszeiger eine vertikale punktierte Linie durch die Pilotenposition. Die letztgültige Einstellung wird bei Flug ende verspeichert.

# 8.7.2 Thermik Anzeige Zentrierhilfe (Positionen des Steigens mitWindversatzkompensation)

Im Zentrierdisplay wird bei Steigwerten ab 0 m/s die Flugspur durch Punkte markiert.

Höhere Steigwerte ergeben dabei größere Punkte. Bei Verlust des Aufwinds fliegt der Pilot einfach in die bereits markierten Steigbereiche zurück. Dies ist besonders hilfreich bei windzerrissener Thermik und schwachen Föhnwellen. Die Steigpositionen werden windversatzkompensiert intuitiv richtig dargestellt. Sichtbar sind immer nur bis 150 m ober- und unterhalb der Pilotenhöhe der letzten fünf Minuten.

## 8.8 Flugaufzeichnung VARIO

## 8.8.1 Große Vario Anzeige (B2)

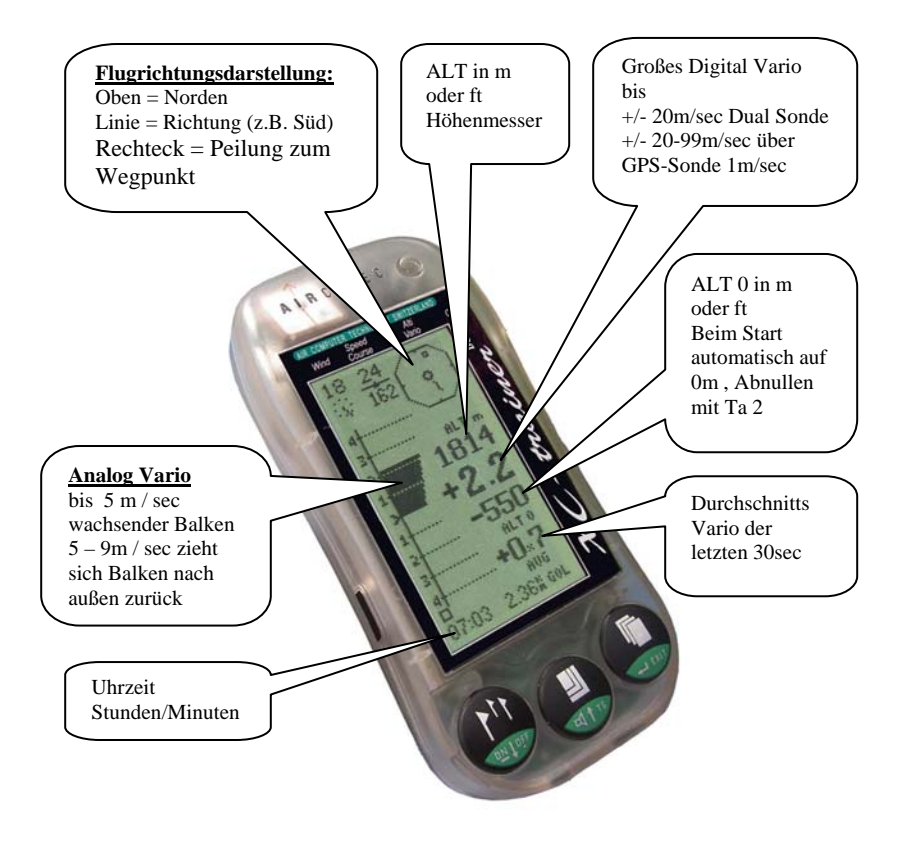

Alle anderen Anzeigen sind wie bei Karten Modus (siehe 8.3 und 8.5)

### 8.8.2 Vario Töne

Steigtoneinsatz fest bei +0.1 m/s Sinkton variable 0.0 bis -5.0m/s in MENU/EINSTELL/VARIO > SINK -0.1 (bei -5.0 m/s ist Sinkton ausgeschaltet bis zur Sinkalarmgrenze) Sinkalarm fest bei -5.0 m/s.

# 8.9 BAROGRAMM Flug-Aufzeichnung

### Barogramm/Temp-Modus (B3)

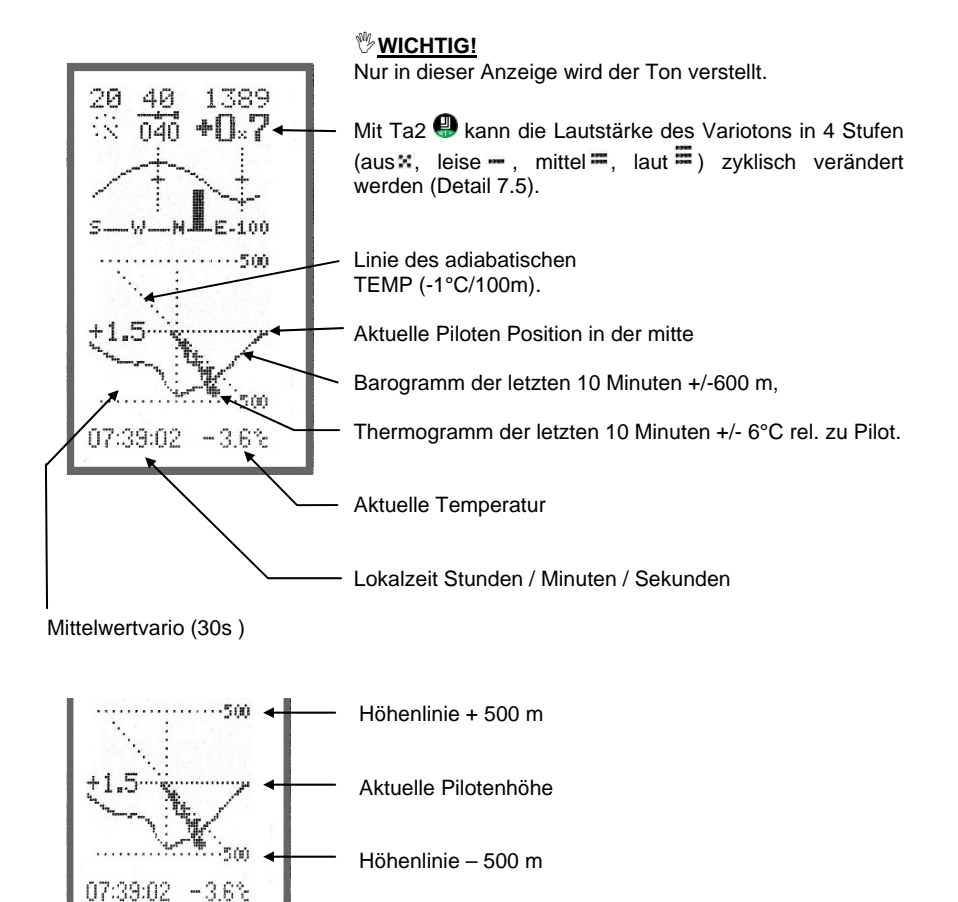

#### Thermogramm, Temperaturgradient

Im Barogramm Modus wird gleichzeitig auch das Thermogramm der letzten 10 Minuten dargestellt. Im Mittelpunkt ist dabei die aktuelle Flughöhe und Temperatur. Der Darstellungsbereich umfasst +/- 600 m und +/- 6°C.

Der adiabatische Gradient von - 1°C/100 m wird durch eine diagonale Hilfslinie dargestellt. Aus dem Thermogramm ist die Qualität der Thermik in verschiedenen Höhen abschätzbar bzw. Inversionen besonders gut zu erkennen.

## 8.10 Listen Flug-Aufzeichnung

### 8.10.1 Routen-Liste (B5)

| ROUT<br>Same<br>Jauf<br>Fues<br>Stub<br>Goll<br>Brix | E 1 BR<br>DAN 26<br>ENP 26<br>SEN 27<br>ECK 26<br>Radu33<br>EN/ 26 | 6 DI<br>0 443<br>2 320<br>4 370<br>0 159<br>2 41<br>0 300 | <u>ST</u><br>2.4<br>5.8<br>0.5<br>9.2<br>7.4<br>5.4 |
|------------------------------------------------------|--------------------------------------------------------------------|-----------------------------------------------------------|-----------------------------------------------------|
|                                                      |                                                                    |                                                           |                                                     |
|                                                      |                                                                    |                                                           |                                                     |
| 4                                                    | ۰                                                                  | s                                                         | EL                                                  |
|                                                      |                                                                    |                                                           |                                                     |
|                                                      |                                                                    |                                                           |                                                     |

Die Position des ■ Symbols zeigt den aktuellen Wegpunkt in der gewäglten Route.

Mit Ta1 () oder Ta2 () Wegpunkt zur ständigen Peilungsund Distanzanzeige auswählen und mit Ta3 () bestätigen.

#### 🗍 <u>INFO:</u>

Wenn man den Cursor in die oberste Zeile stellt kann eine neue Route gewählt werden. Der ■ Cursor muss aber vorher mit Ta3 ● umgeschaltet werden auf ein ◄ Cursor. Route 0-9 wählen mit T1 ● oder T2 ●.

Cursor wieder zurück schalten auf ■ Symbol und mit Ta1 ④ oder Ta2 ④ Wegpunkt zur ständigen Peilungs- und Distanzanzeige auswählen und mit Ta3 ④ bestätigen.

- Distanz zur aktuellen Position Distanzberechnung bis max. 820 km, danach Anzeige von 999.9 km ohne Richtung.

- Kurse zur aktuellen Position

Wegpunkt Name

#### Wegpunkt Auswahl aus der Route:

- Es erscheinen nur max. 16 Punkte im Karten Modus. - Der Punkt Name wird mit DREI Buchstaben zentriert dargestellt (z.B. SCH, A22)

## 8.10.2 Näheste Wegpunkt Liste (B6)

| NANEST<br>Silber<br>Fuesse<br>Gollra<br>Brixen<br>Jaufen<br>Stubec | PEI<br>004<br>332<br>348<br>348<br>344<br>350<br>346 | DIST<br>0.4<br>10.4<br>28.7<br>38.5<br>39.7<br>44.6 |
|--------------------------------------------------------------------|------------------------------------------------------|-----------------------------------------------------|
| ¥                                                                  | ተ                                                    | SEL                                                 |

Die Position des ■ Symbols zeigt den aktuellen Wegpunkt in der Liste.

Auswahl eines Wegpunktes von den 16 Nähersten Wegpunkten. Die Wegpunkte sind nach Entfernung geordnet ( der Näherste an oberster Zeile).

Mit Ta1 () oder Ta2 () Wegpunkt zur ständigen Peilungsund Distanzanzeige auswählen und mit Ta3 () bestätigen.

#### Wegpunkt Auswahl aus Näheste:

- Es erscheinen nur max. 16 Punkte im Karten Modus.

- Der Punkt Name erscheint nur mit zwei Buchstaben.

## 8.10 Flugaufzeichnung Listen

### 8.10.3 Wegpunkt Liste (B7)

| I TST   | 1 (F  | I UPT   |
|---------|-------|---------|
| 64.21   |       | L PI: 1 |
| XXXXXXX | ×     | 999.9   |
| AGATHA  | Z 278 | 414.8   |
| BRIXEN  | / 266 | 308.9   |
| FALKER  | T8268 | 143.0   |
| FUESSE  | N 280 | 384.2   |
| GOLLRA  | 0 340 | 85.9    |
| JAUFEN  | P 268 | 332.5   |
| LORF22  | 7 260 | 125.8   |
| PYRANI  | 0 254 | 123.6   |
| SAHEDA  | N 266 | 445.4   |
| SCHOCK  | /     | 0.0     |
| SONNEL  | I 274 | 172.7   |
| STUBEC  | R 272 | 164.3   |
| VALS-K  | I 268 | 309.7   |
|         |       |         |
| 4       | Ŧ     | SEL     |
|         |       |         |

Die Position des ■ Symbols zeigt den aktuellen Wegpunkt in der Liste.

Mit Ta1 () oder Ta2 () Wegpunkt zur ständigen Peilungsund Distanzanzeige auswählen und mit Ta3 () bestätigen.

Bei mehr Wegpunkten als 16 muss auf die nächste Liste geschaltet werden. Die Listen sind Alphabetisch geordnet. Den Cursor in die oberste Zeile stellen. Der ■ Cursor muss aber vorher mit Ta3 ④ umgeschaltet werden auf

ein ◀ Cursor . Liste wählen mit T1 🚇 oder T2 🚇 . Cursor wieder zurück schalten auf ■ und Wegpunkt wählen.

#### Wegpunkt Auswahl aus Liste:

- Nur wenn ein Punkt aus WEGPUNKTE (alphabetische Liste von 1 – 14) aktiv ist, werden ALLE Wegpunkte im Karten Modus dargestellt.

- Der Punkt Name erscheint nur mit zwei Buchstaben.

## 8.10.4 Positionsmarken-Liste (B8)

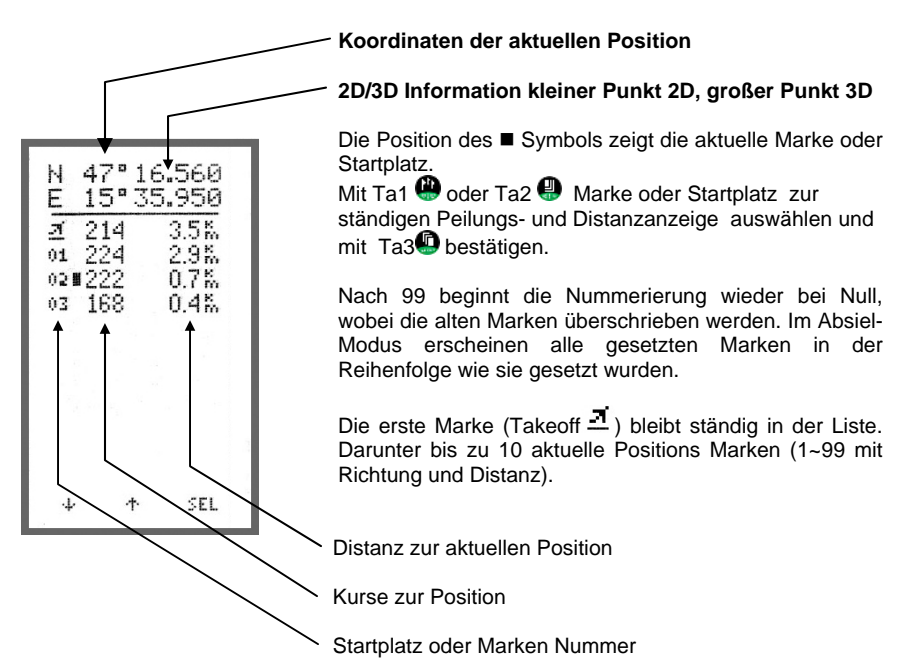

## <u>9. Übersicht Menü Bilder</u>

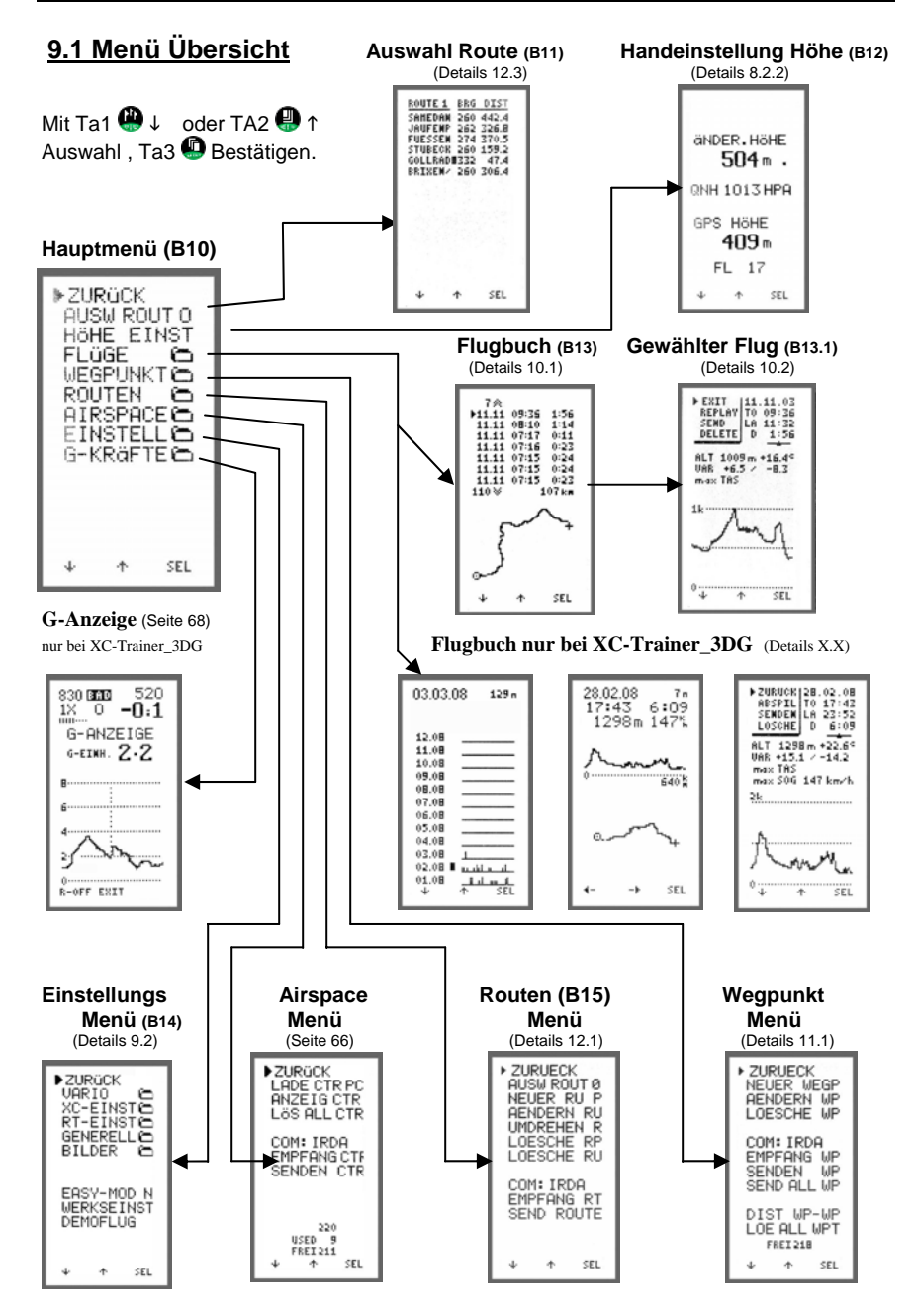

Seite 31

## <u>9. Übersicht Menü Bilder</u>

### 9.2 Einstellungs-Menü

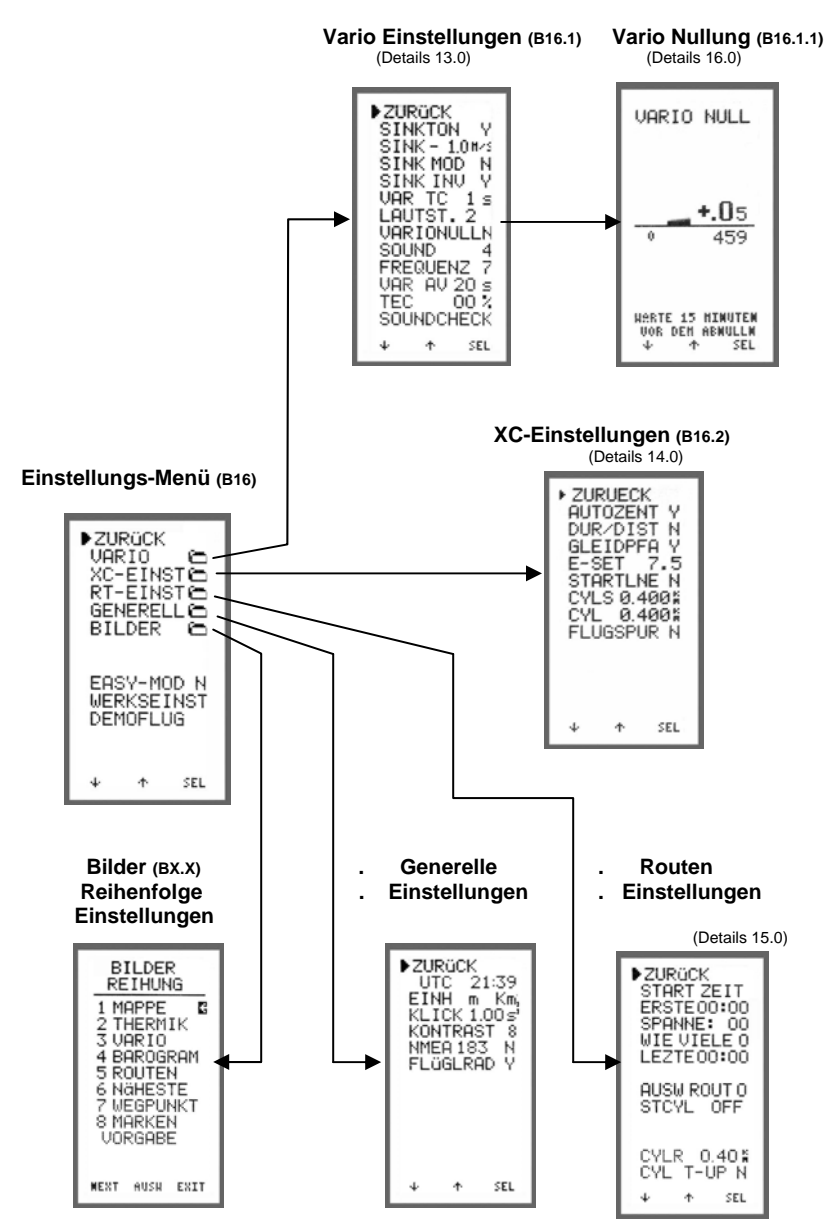

# 9. Übersicht Menü Bilder

## 9.3 Beschreibungen

Die Auswahl (► Cursor) der verschieden Menüs und Funktion werden mit T1 🖗 und T2 🚇 getätigt und mit Ta3 💿 ausgeführt.

| Hauptmenü:                                                                                                    | Beschreibung                                                                                                    | Fabriks Einstellung                                                                       |
|----------------------------------------------------------------------------------------------------|----------------------------------------------------------------------------------------------------|-------------------------------------------------------------------------------------------|
| ► ZURÜECK<br>AUSW ROUT 0<br>HOEHE EINS<br>FLUEGE ##<br>WEGPUNKT ##<br>ROUTEN ##<br>AIRSPACE ##<br>EINSTELL ##<br>G-Kräfte ##                                                      | Zurück ins Einstiegs Menü<br>Auswahl Route<br>Manuell Höhe Einstellen<br>Flüge Übersicht<br>Wegpunkt Menü<br>Routen Menü<br>Airspace Menü<br>Einstellungs-Menü<br>G-Kräfte Menü (nur bei XC-                                                                                            | Route 0<br>Trainer_3DG)                                                                   |
| WEGPUNKT Menü:                                                                                                    |                                                                                                    |                                                                                           |
| <ul> <li>ZURüECK</li> <li>NEUER WEGP</li> <li>äNDERN WP</li> <li>LöSCHE WP</li> </ul>                                                                                             | Zurück ins Haupt Menü<br>Neuen Wegpunkt erstellen<br>Bearbeiten eines Wegpunkt<br>Löschen eines Wegpunktes                                                                                                    | es                                                                                        |
| COM: IRDA<br>EMPFANG WP<br>SENDEN WP<br>SEND ALL WP                                                                                                    | Schnittstellen Auswahl Infra<br><u>INFO:</u> IrDA nach jeden Eins<br>Empfangen von Wegpunkte<br>Senden eines Wegpunktes<br>Senden aller Wegpunkte                                                                                                    | arot (IrDA) / Kabel<br>chalten des Gerätes<br>n                                           |
| DIST WP-WP<br>Lös ALL WPT<br>FREI xxx                                                                                                    | Distanzen vom gewählten<br>Wegpunkt zu den anderen \<br>Löschen aller Wegpunkte<br>Anzeige der freien Wegpunl                                                                                                    | Vegpunkten<br>kte                                                                         |
| ROUTEN Menü:                                                                                                    |                                                                                                    |                                                                                           |
| <ul> <li>ZURÜECK<br/>AUSWAL RU 0<br/>NEUER RP<br/>ÄNDERN RU<br/>UMDREHEN RU<br/>LÖSCHE RP<br/>LÖSCHE RU<br/>CYL RADIUS<br/>COM: IRDA</li> <li>EMPFANG RU<br/>SENDEN RU</li> </ul> | Zurück ins Haupt Menü<br>Route auswählen die bearb<br>Neuen Route Punkt erstelle<br>Ändern einer Route<br>Route umkehren<br>Löschen Routenpunkt<br>Löschen Route<br>Unterschiedliche Zylinder R<br>Schnittstellen Auswahl - Infr<br>IrDA nach jedem Einschalte<br>Empfangen einer Route | eitet werden soll<br>n<br>adien von 0,1 bis 2,5km<br>arot (IrDA) / Kabel<br>n des Gerätes |

# 9. Übersicht Menü Bilder

| EINSTELL Menü:                                                                      | Beschreibung Fabriks                      | Einstellung          |
|-------------------------------------------------------------------------------------|-------------------------------------------|----------------------|
| ZURUECK                                                                             | Zurück ins Haupt Menü                     |                      |
| VARIO ##                                                                            | Vario Untermenü                           |                      |
| XC-EINST ##                                                                         | XC – Einstellungen                        |                      |
| RT-EINST ##                                                                         | Routen Einstellungen, Startzylinder, Zy   | linder Radius        |
| GENERELL ##                                                                         | Generelles Einstellungsmenü               |                      |
| BILDER ##                                                                           | Bilderreihenfolge Einstellungen (nur bei  | i EASY MOD N)        |
| EASY MOD Y                                                                          | Hausberg Modus (Mappe/Thermik/Var         | io/Barogramm)        |
| WERKSEINST                                                                          | Werkseinstellungen laden                  |                      |
| DEMOELUG                                                                            | Testflug zum Ausprobieren der Funktig     | nen laden            |
| VARIO Menii:                                                                        |                                           |                      |
| ► ZURÜCK                                                                            | Zurück EINSTELL Menü Werksein             | stellung             |
| SINK -1 0m/s                                                                        | Sinkton Einsatz von 0-5m/sec              | -1.0  m/s            |
|                                                                                     | Sinkton Modulation                        | Noin                 |
|                                                                                     | Sinkton Invere                            | Nelli                |
|                                                                                     | Sinkton invers                            |                      |
| VARIC .5 S                                                                          | Vario Zeitkonstante 0,5 – 4sec sec Int    | egraizeit            |
| LAUISI. 0                                                                           | Akustik Lautstarke Von 0-3                | 2                    |
| VARIONULL                                                                           | Vario Nullung                             | _                    |
| SOUND                                                                               | Vario Tonhohe von 0-9                     | 5                    |
| FREQUENZ                                                                            | Piepston Geschwindigkeit 0-9              | 7                    |
| VAR AV 20%                                                                          | Vario Durchschnittsanzeige von 10-30      | 20sec                |
| TEC 00 %                                                                            | Totalenergiekompensation von 0-90         | 00 %                 |
| XC-EINST Menü:                                                                      |                                           |                      |
| ZURUECK                                                                             | Zurück                                    |                      |
| FLUGSPUR N                                                                          | Flugspur Anzeige                          | Nein                 |
| AUTOZENT N                                                                          | Automatische Zentrierhilfe                | Ja                   |
| DUR / DIST N                                                                        | Durchschnitt & Distanz BAROGRAMM          | Nein                 |
| GLEIDPFA N                                                                          | Gleitpfadanzeige in MAP                   | Nein                 |
| L/D FIX 7.5                                                                         | Gleitzahl des Fluggerätes FIX/VAR         | 7.5 FIX              |
| WIND T-UP N                                                                         | Windrosen Anzeige im Track-UP (Flugr      | richtungsansicht) N  |
| ZENT T-UP N                                                                         | Thermik Zentrierung im Track-UP (Flug     | richtungsansicht) N  |
| RT-FINST Menü:                                                                      |                                           | inontangoanoiont) it |
|                                                                                     | Zurück                                    |                      |
| START ZEIT                                                                          | Zuruck                                    |                      |
|                                                                                     | Ereto Startzait                           |                      |
|                                                                                     | Zoit bis zur nächston Startzoit 5 55min   |                      |
|                                                                                     | Wie viel Startzeiten 1.0                  |                      |
|                                                                                     | Vie viel Start Zeit wird Automatiaab bara | abaat                |
|                                                                                     | Leizle Start Zeit wird Automatisch berei  | chnet                |
|                                                                                     | Routen Auswani                            | ·                    |
| SIGLY OFF/IP1-3                                                                     | weicher wegpunkt soll Startzylinder se    | an 1-3 moglion       |
| 07014                                                                               | Startzylinder Durchmesser von 0,4 -12     | 7,5 km               |
| SICYL) <in< td=""><td>Einflug in den Startzylinder oder Ausflu</td><td>g</td></in<> | Einflug in den Startzylinder oder Ausflu  | g                    |
| CYLR 0.400km                                                                        | Zylinder Radius beim 1.Routenpunkt        | 0.400 km             |
| CYL T-UP N                                                                          | Umschaltmöglichkeit auf Zylinderanflug    | im Track-UP          |
| GENERELL Menü: ► ZURU                                                               | ECK Zurück                                |                      |
| LOCAL HH:MM                                                                         | Lokalzeit                                 | UTC                  |
| EINH m km                                                                           | Einheiten m/ft km/nm                      | m km                 |
| KLICK 0.60 s                                                                        | Bildwahl Intervall                        | 0.60 s               |
| KONTRAST 8                                                                          | Bild Kontrast einstellen 1-19             | 8                    |
| NMEA 183                                                                            | Koordinaten Ausgabe auf der Seriellen     | Schnittstelle        |
| Flüglrad Y                                                                          | Flüglrad abschalten                       |                      |

## 10. Flugbuch

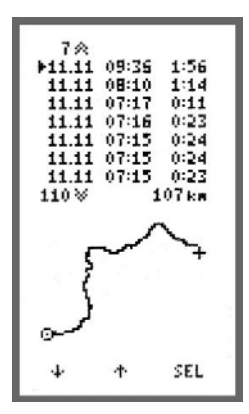

#### 10.1 Flüge

Beim Einstieg in "FLUEGE" sind die 7 letzten Flüge mit Datum, Startzeit und Flugdauer aktuell sichtbar. Verzeichnis ist für 128 Flüge. In der unteren hälfte des Bildes ist die Flugwegdarstellung des gewählten Fluges formatfüllend von 1.2 x 1.2 km bis 1200 x 1200 km sichtbar. Die Formatfüllung erfolgt automatisch. Startpunktsymbol = KREIS, Landesymbol = KREUZ.

Die Auswahl eines Fluges wird mit Ta1 () und Ta2 () ausgewählt mit Ta3 () bestätigt. Dann erscheint das BAROGRAMM/Maximalwerte Bild.

**EXIT:** Rückkehr ins Hauptmenü am Anfang oder Ende der Liste oder mit Ta3 Jang betätigen.

#### 10.2 BAROGRAMM und Maximalwert Bild

Hier ist Datum, Startzeit, Landezeit, Flugdauer Kurbelverhältnis des gesamten Fluges sichtbar.

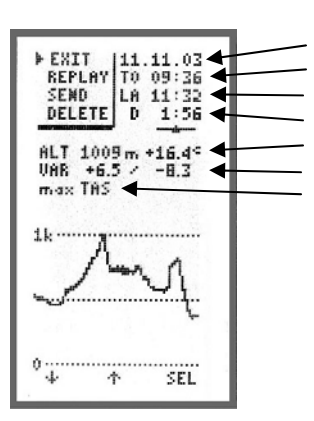

Datum Start Zeit Lande Zeit Flug zeit max. Höhe und Temperatur in max. Höhe max. Steigen, max. Sinken max. Fahrt (nur mit Sensor)

Barogramm darunter: Flugdauer formatfüllend skaliert von 200 m bis 8000 m

EXIT: Rückkehr ins Flugbuch mit Ta3 🚇 .

## 10. Flugbuch

#### 10.3 Abspiel-Modus( Rekorder-Modus)

Beim Abspielen der Flüge sind alle Bilder und Funktionen gleich wie bei der Flugaufzeichnung. Sie unterscheiden sich nur in Bild 1-4 durch die in der linken unteren Ecke Platzierten REKORDER Symbole:

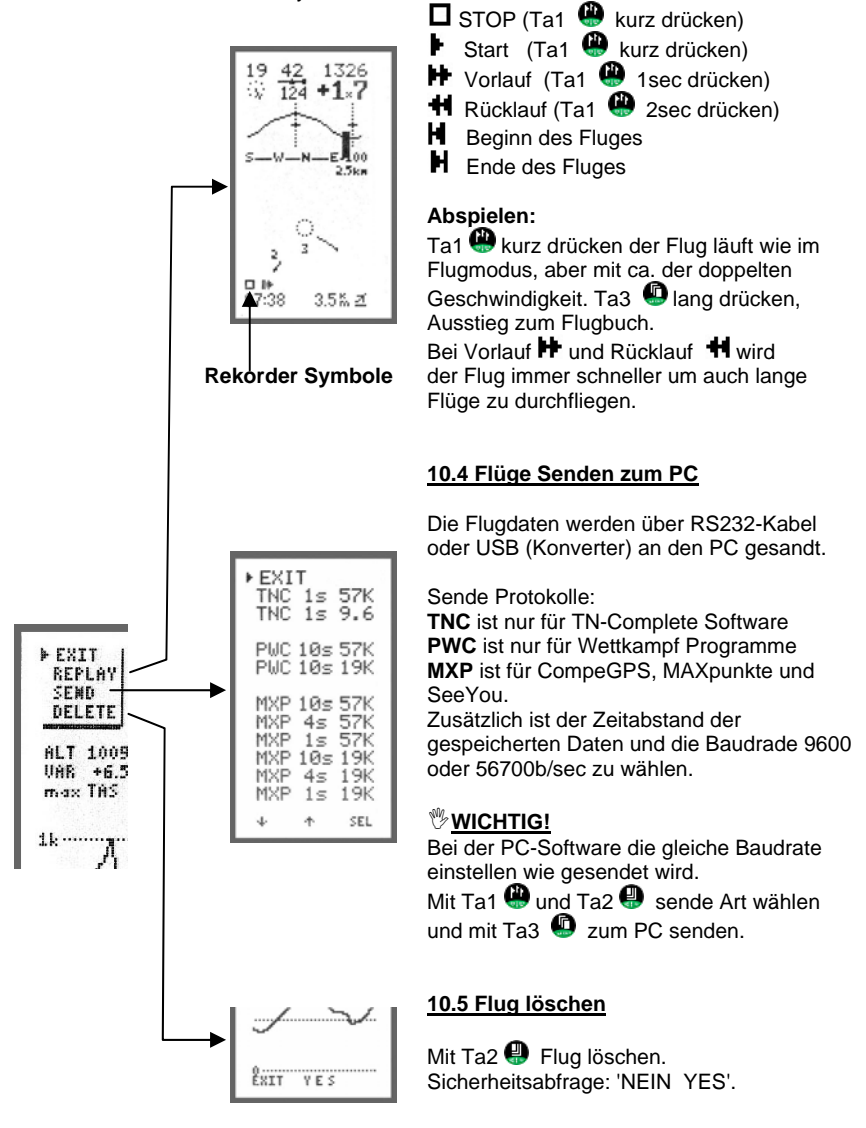
| ► ZUF           | RUECI                | K           |
|-----------------|----------------------|-------------|
| NEU             | IER 10               | JEGP        |
| AEN             | IDERI:               | I WP        |
| LOE             | ISCHE                | E WP        |
| COM             | I: IRC               | )A          |
| EMP             | FANG                 | 3 WP        |
| SEN             | IDEN                 | WP          |
| SEN             | ID AL                | L WP        |
| DIS<br>LOE<br>F | T WF<br>ALL<br>REI21 | P-WP<br>WPT |

#### 11.1 Auswahl Menü

- ► ZURUECK
  - 11.3 Neuen Wegpunkt erstellen
  - 11.4 Bearbeiten eines Wegpunktes
  - 11.5 Löschen eines Wegpunktes
  - 11.6 Schnittstellen Auswahl
  - 11.7 Empfangen von Wegpunkten
  - 11.8 Senden eines Wegpunktes
  - 11.9 Senden aller Wegpunkte
  - 11.10 Distanzen vom gewählten Wegpunkt zu den andern Wegpunkten
  - 11.11 Löschen aller Wegpunkte

| 1 1211       | 4RRG   | DIST  |
|--------------|--------|-------|
| 6.4. of 1 th | 46.0.4 |       |
| *****        |        | 999.9 |
| AGATHAZ      | 278    | 414.8 |
| RETAEN       | 266    | 208.9 |
| COLUCET      | 368    | 147.0 |
| FREACT       | 500    | 193.0 |
| FUESSER      | 280    | 384.2 |
| GOLLERO      | 340    | 85.9  |
| JAUFEMP      | 268    | 332.5 |
| LOKE227      | 260    | 125.8 |
| PYRANTO      | 254    | 107.6 |
| CONCROM      | 566    | 445 4 |
| SHILDER      | 200    | 443.4 |
| SCHOCKE      | 330    | 54.6  |
| SOMMELI      | 274    | 172.7 |
| STUBECK      | 272    | 164.3 |
| HeLS_ET      | 268    | 309.7 |
| 211102-114   |        |       |
|              |        |       |
| J.           | *      | SEL   |
| -            |        |       |

#### 11.2 Generelles

Bearbeitung von max. 224 Wegpunkten.

Es können 14 Listen zu je 16 Punkten in alphabetischer Reihenfolge eingegeben werden. Distanzanzeige bis max. 820 km, danach Anzeige von 999.9 km ohne Peilung (BRG).

**Hinweis:** Der erste Punkt der Liste 1 ist ein Platzhalter.('xxxxxx').

Er lässt sich nicht verändern, und erscheint in Routen anstelle von gelöschten Wegpunkten.

Eine Route kann nur aus den max. 224 Verspeicherbahren Wegpunkten erstellt werden.

Wird ein in Routen verwendeter Wegpunkt aus dem Speicher entfernt, so wird an seine Stelle der Platzhalter gesetzt.

#### Tasten Funktion:

1. Mit Ta1 🚇 und Ta2 🚇 Auswahl einer Liste. (Cursor in Kopfzeile 📲 =List\_ausw)

- 2. Mit Ta3 🚇 Cursor auf 🔳 =Punkt Auswahl ändern.
- 3. Mit Ta1 🚇 und Ta2 🚇 gewünschten Wegpunkt auswählen.
- 4. Mit Ta3 Die Wegpunkt-Details aufrufen.

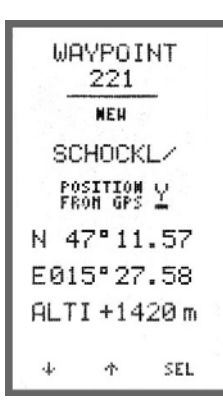

#### **11.3 Neuer Wegpunkt**

Bei vollem Wegpunktspeicher erscheint für 2 s 'FREE 0' mit Rückkehr ins Menü, ansonsten erscheint ein leeres Eingabefeld mit 'FREE NNN'.

Der Cursor steht am Beginn. Zeichen auswählen mit Ta1 oder Ta2 und mit Ta3 Bestätigen. Als erster kommt ein Sonderzeichen danach A-B-C...

Mit dem Sonderzeichen kann man immer um ein Zeichen zurück springen wenn man einen falschen Buchstaben gewählt hat. Nach Durchlaufen aller Eingabefelder erscheint in der Fußzeile '<u>E</u>XIT SPEICHERN'.

Exit mit Ta1 @ oder verspeichern mit Ta2. -> 'UPDATING..'

Ist der eingegebene NAME mit einem bereits verspeicherten WPT ident, so erscheint nach dem Speicherversuch mit Ta2 'WEGPUNKT EXSISTENT'. Dabei erscheint ein der Fußzeile 'EXIT AENDERN'.Die neuen Punkte finden sich vorerst am Ende der Listen.Es erscheint die Anzahl noch freier Plätze. 'FREE NNN'

#### Wegpunkt-Details

Die Wegpunkt Nummer 1~224 gibt den internen Speicherplatz an.(nur zur Information)

#### <sup>™</sup><u>WICHTIG!</u>

Bei der Namens Eingabe ist der letzte Buchstabe der Speicher für das verhalten beim Zylinder verlassen. Der 8 Buchstabe kann ein / oder  $\rightarrow$  sein.

- Bei → schaltet der XC-Trainer automatisch zum nächsten Wegpunkt.

- Bei / muss Händisch die Route aufgerufen werden und der nächste Wegpunkt von Hand gewählt werden.

| Name: 7 + 1 alphanumerische Zeichen | 'A~Z','0~9',' <b>→</b> ','/'  |
|-------------------------------------|-------------------------------|
| Routenweiterschaltung automatisch:  | 8.Zeichen = ' $\rightarrow$ ' |
| Routenweiterschaltung manuell:      | 8.Zeichen = '/'               |

#### Position vom GPS N/Y' :

Gibt man `Y` ein werden die Koordinaten vom GPS übernommen.

Bei schlechten GPS Empfang erscheint `BAD`(schlecht) und bei guten Empfang `VAL`(Gültig).

Es kann auf VAL gewartet werden oder die letztgültige GPS Position genommen werden. Weiter mit Ta3 .

**Position:** Latitude, Longitude in 0.001' Schritten (1,85 m) Die Eingabe im XCT kann im Format ggg mm.mmm, ggg mm ss.s oder UTM erfolgen.

Höhe: vorbereitet für spätere Gleitpfadanzeige.(-1000 m bis +8200 m)

#### <u>ZURÜCK</u>

Mit Ta3Lang 4 (lang drücken) Ausstieg aus den Listen ins Hauptmenü.

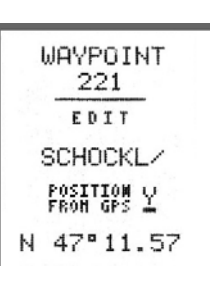

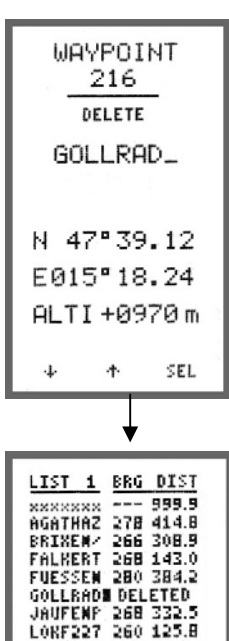

PYRAHID 254 123.6 Sahedam Deleted Schock/ Deleted

4

÷

SCHOCK/ DELETED SONNBLI 274 172.7 STUBECK 272 164.3 VALS-KI 268 309.7

SEL

#### 11.4 AENDERN

Zuerst ist aus den Listen der gewünschte Wegpunkt auszuwählen. Name, Koordinaten und Höhe können dann editiert werden. Verspeicherung wie bei NEUEN WEGPUNKT.

Wegpunkt editieren mit Ta1~3 (P) (D), am Ende zurück zur Liste mit Ta3 (D).

#### 11.5 LOESCHEN

Die zu löschenden Wegpunkte sind aus den Listen auszuwählen und als gelöscht zu markieren 'NAME DELETED'.

#### <u>ZURÜCK</u>

Mit Ta3Lang 4 (lang drücken) Ausstieg aus den Listen ins Hauptmenü.

#### UPDATING ...

Nach Veränderungen werden die Punktlisten neu sortiert. Neue Punkte werden alphabetisch einsortiert. Als gelöscht markierte Punkte werden nun endgültig gelöscht!

Gelöschte Punkte werden in Routen durch Platzhalter ersetzt ('xxxxxx') und sind dort manuell zu editieren.

#### 11.6 Schnittstellen Auswahl

COM: IRDA (Infrarot) oder Kabel Diese Einstellung ist flüchtig. Nach erneuten Einschalten des Gerätes ist immer IrDA aktiv. Damit können WPTs oder Routen von XCT-XCT sofort über IrDA übertragen werden.

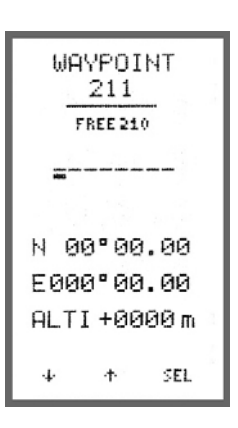

### **11.7 EMPFANGEN**

Die Anzahl freier Wegpunktplätze FREE NNN wird angezeigt. Ein Wegpunkt wird empfangen und wie bei NEU verspeichert. EMPFANG-Modus kann von einem beliebigen Wegpunkt heraus aufgerufen werden. Während EMPFANG-Modus ist der XC-Trainer ständig empfangsbereit. Nach dem Empfang eines Wegpunktes wird dieser angezeigt und das Gerät verbleibt im EMPFANG-Modus zum Empfang weiterer WPTs.

Nach drei erfolglosen Versuchen erscheint **'TRANSMIT ERROR'** und der Punkt wird nicht verspeichert. (Bei beiden Geräten ist unter MENU/EINSTELL/GENERELL gleiches Kabel oder IRDA einzustellen). Die neuen Punkte finden sich vorerst am Ende der Listen.

| WAYPOINT                      |
|-------------------------------|
| SEND<br>IRDA 9.6k<br>AGATHAZ_ |
| N 47°33.37                    |
| E010°16.33<br>ALTI+0727m      |
| ψ Ϯ SEND                      |

### 11.8 SENDEN

Zuerst ist aus den Listen der zu sendende WPT auszuwählen. Der WPT erscheint in der Detailansicht. Exit mit Ta1 (), Senden des WPT mit Ta2 (), Rückkehr zur Liste mit Ta3 ().

Nach drei erfolglosen Sende-Versuchen erscheint **'TRANSMIT ERROR'**.

(Bei beiden Geräten ist unter MENU/EINSTELL/GENERELL gleiches Kabel oder IRDA einzustellen).

#### **11.9 Senden aller Wegpunkte**

Es werden alle Wegpunkte gesandt.

| LIST   | 1   | BRG | DIST  |  |
|--------|-----|-----|-------|--|
| XXXXXX | xx  |     | 999.9 |  |
| AGATH  | θZ  | 266 | 31.6  |  |
| BRIXE  | ¥/  | 144 | 122.1 |  |
| FALKE  | RT  | 108 | 249.0 |  |
| FUESS  | EM  | I   | 0.0   |  |
| GOLLR  | ĤD  | 090 | 345.8 |  |
| JAUFE  | ĦP  | 150 | 95.6  |  |
| LORF2  | 27  | 110 | 273.8 |  |
| PYRAN  | ID  | 112 | 282.7 |  |
| SAMED  | ĤĦ  | 206 | 131.7 |  |
| SCHOC  | KZ. | 100 | 384.2 |  |
| SOMME  | LI  | 106 | 214.5 |  |
| STUBE  | ¢К  | 106 | 224.4 |  |
| VALS-  | ΚI  | 140 | 108.9 |  |
|        |     |     |       |  |
|        |     |     |       |  |
| 4      |     | t.  | SEL   |  |
| 1      |     |     |       |  |

#### 11.10 Distanzen

Messung von Distanzen und Richtungen zwischen Wegpunkten.(ROUTE 0~9, LISTE 1~14) Distanzanzeige bis max. 820 km, danach Anzeige von 999.9 km ohne Richtung.

#### REFERENZPUNKT

Jeder Wegpunkt kann als Nullpunkt für die Entfernungsmessung gewählt werden. Mit Ta1 () und TA2 () auswählen, mit Ta3 () aktivieren. Die Richtung (BRG) zeigt vom Referenzpunkt zu den anderen Punkten.

### 11.11 Löschen aller Wegpunkte

Sicherheitsabfrage 'EXIT YES '. Exit mit Ta1 mit Ta2 werden alle WPT und Routen gelöscht!!!

FREE NNN

Es ist noch Platz für NNN Wepunkte (maximal 223).

### 11.12 Frei Wegunkte

Anzeige der noch freien Wegpunkte die Verfügbar sind.

#### 12.1 Routen Menü

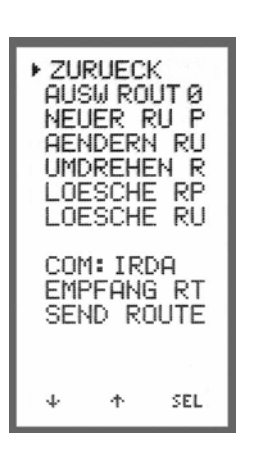

| 1it Ta1 🚇 oder                                          | TA2 🚇 Auswahl , Ta3 🚇 Bestätigen.                                                                                              |
|---------------------------------------------------------|----------------------------------------------------------------------------------------------------|
| ZURUECK<br>12.3<br>12.4<br>12.5<br>12.6<br>11.6<br>11.7 | Route Auswählen<br>Neuen Route Punkt erstellen<br>Ändern einer Route<br>Route umkehren<br>Löschen Routenpunkt<br>Löschen Route |
| 11.8<br>11.9<br>11.10                                   | Schnittstellen Auswahl<br>Empfangen einer Route<br>Senden einer Route                                                          |
|                                                         |                                                                                                    |

#### 12.2 Generelles

#### Routen Anzahl

10 Routen mit max. 16 Wegpunkten je Route)

Eine Route kann aus den max. 224 Wegpunkten der alphabetischen Listen erstellt oder von einem anderen XC-Trainer, PC, Top Navigator empfangen werden.

Beim Empfang einer Route ist zu beachten, dass die Wegpunkte einer eingespielten Route nur dann in den Wegpunkte-Listen verspeichert werden, wenn in den Listen kein gleicher Name gefunden wird.

(Verglichen werden dabei die ersten sieben Zeichen des Namens ohne das 8. Zeichen ' $\rightarrow$ ' oder '/'. Die Positionsdaten werden nicht verglichen!)

#### **DISTANZANZEIGEN bei ROUTEN**

Bei den Routen gibt es zwei weitere Distanz- und Richtungsanzeigen:

#### A) Cursor in Kopfzeile 4 (route select)

Anzeige der Summen-Distanzen vom ersten Routenpunkt an und Richtung von RP->RP von Routenanfang zu Ende.

B) Cursor in Kopfzeile (point select) Anzeige der Differenz-Distanzen zwischen den Routenpunkten und Richtung von RP->RP von Routenanfang zu Ende.

| ROUTE O | 4 <u>AUS</u> I | HROUT |
|---------|----------------|-------|
| GOLLRA  |                | 0.0   |
| BRIXEN  | 260            | 305.3 |
| JAUFEN  | 080            | 608.8 |
| STUBEC  | 260            | 765.2 |
| FUESSE  | 280            | 999.9 |
| STI BEB | 148            | 9999  |

#### 12.3 Routen Auswahl

Route 0-9 auswählen die Angezeigt oder Bearbeitet werden soll.

Die zu bearbeitende Route mit Ta1 () oder Ta2 () auswählen und mit Ta3 () Aktivieren.

| ROUTE O | AU          | H HPT |
|---------|-------------|-------|
| GOLLRA  |             | 0.0   |
| JAUFEN  | <b>F240</b> | 1.9   |
| STUBEC  | 260         | 158.2 |
| FUESSE  | 280         | 454.7 |
| BRIXEN  | 118         | 625.4 |
| SILBER  | 288         | 759.7 |

# 12.4 Neuen Routen Punkt erstellen oder Routenpunkt einfügen

Mit Ta2 Mit Ta2 Mit Ta2

| LISTE 1 | 4 <u>AUI</u> | 11131 |
|---------|--------------|-------|
| BRIXEM  | 266          | 208.8 |
| Fuesse  | 274          | 459.0 |
| Gollra  | 350          | 38.8  |
| Jaufem  | 346          | 38.3  |
| Silber  | 270          | 434.3 |
| Stubec  | 272          | 164.3 |
| ÷       | ተ            | SEL   |

### In der Wegpunkt List wird der Routenpunkt ausgewählt.

INFO:

Die Listenauswahl ist erst möglich wenn mehr als 16 Wegpunkte verspeichert sind.

2. Mit Ta3 <sup>●</sup> Cursor auf <sup>■</sup> Symbol ändern.

3. Mit Ta1 () oder Ta2 () gewünschten Wegpunkt auswählen.

4. Mit Ta3 4 den Wegpunkt in die Route einfügen.

Mit Ta1 🚇 EXIT ins Routen Menü.

### 12.5 Ändern Route

Umordnen von Routenpunkten einer Route

| ١              |             |       |
|----------------|-------------|-------|
| <b>BOUTE O</b> | AU          | H HPT |
| GOLLRA         |             | 0.0   |
| JAUFEN         | <b>F240</b> | 1.9   |
| STUBEC         | 260         | 158.2 |
| FUESSE         | 280         | 454.7 |
| BRIXEN         | 118         | 625.4 |
| SILBER         | 288         | 759.7 |

Information der aktuellen Aktivität

#### 1. Routenpunkt auswählen der verschoben werden soll:

Auswahl des Routenpunkts (Cursor ►) mit Ta1 ( oder Ta2 ( der verschoben werden soll (z.B. "JAUFENP"). MIT Ta3 ( Bestätigen, es erscheint ein zweites Cursor ◄.

| ROUTE O | NE   | U POS |
|---------|------|-------|
| GOLLRA  |      | 0.0   |
| JAUFEN  | 240  | 1.9   |
| STUBEC  | ▶260 | 158.2 |
| FUESSE  | ,280 | 454.7 |
| BRIXEN  | 7116 | 625.4 |
| CTIDED  | 200  | 260.2 |

#### 2. Neue Position des Routen-Punktes wählen:

Auswahl der neuen Position in der Route mit Ta1 der Route Ta2 und mit Ta3 Einfügen d. (z.B. Zwischen FUESSEN und BRIXEN)

| ROUTE O | ZURUECK   |
|---------|-----------|
| GOLLRA  | 0.0       |
| STUBEC  | 260 158.1 |
| FUESSE  | 280 454.6 |
| JAUFEN  | 092 899.6 |
| BRIXEN  | 260 999.9 |

Der Routen Punkt steht jetzt zwischen den Punkten.

MIT Ta3 🚇 "NEXT" Nächste Verschiebung .

Mit Ta1 🚇 "EXIT" Zurück ins Routen Menü.

| ROUTE O | UHD | REHM  |
|---------|-----|-------|
| GOLLRA  |     | 0.0   |
| STUBEC  | 260 | 158.1 |
| FUESSE  | 280 | 454.6 |
| JAUFEN  | 092 | 899.6 |
| BRIXEN  | 260 | 999.9 |
| SILBER  | 288 | 26.6  |

#### 12.6 Route Umkehren

Vertauschen von Routen Anfang mit Routen Ende.

Mit Ta1 🕮 "EXIT" zurück ins Routen Menü.

| ROUTE O<br>GOLLRA<br>BRIXEN<br>JAUFEN<br>STUBEC<br>FUESSE<br>SILBER | LOE<br>260 3<br>LOES<br>260 1<br>280 9<br>148 9 | NPTS<br>0.0<br>205.3<br>CCHE<br>765.2<br>399.9<br>399.9 |
|---------------------------------------------------------------------|-------------------------------------------------|---------------------------------------------------------|
| 4                                                                   | ተ                                               | SEL                                                     |

### 12.7 Löschen Routen Punkt

Mit Ta1 () und TA2 () Auswahl eines Wegpunkts der Route.

Mit Ta3 Dischen / Wiederherstellen des Wegpunkts. Es erscheint "LOESCH". Mann kann auch mehrer Wegpunkte markieren.

Mit Ta2 Cursor in die Kopfzeile bringen.

MIT Ta3 Dendgültiges löschen der Wegpunkte in der Route und zurück ins Routen Menü.

#### <u>INFO:</u>

Die Wegpunkte sind nur in der Route gelöscht nicht in der Wegpunkt Liste.

| ROUTE O | LOE RTE   |
|---------|-----------|
| GOLLRA  | 0.0       |
| BRIXEN  | 260 305.3 |
| JAUFEN  | 080 608.8 |
| STUBEC  | 260 765.2 |
| FUESSE  | 280 999.9 |
| SILBER  | 148 999.9 |
| EXIT J  | IA        |

#### 12.8 Löschen Route

Mit Ta2 🕘 "JA" Route Löschen.

Mit Ta1 🚇 "EXIT" zurück ins Routen Menü.

#### 12.9 Schnittstellen Auswahl

COM: IRDA (Infrarot) oder Kabel Diese Einstellung ist flüchtig. Nach erneuten Einschalten des Gerätes ist immer IrDA aktiv. Damit können WPTs oder Routen von XCT-XCT sofort über IrDA übertragen werden.

#### Senden/Empfang:

Es können zum XC-Trainer, Top Navigator, PC die Daten gesandt werden.

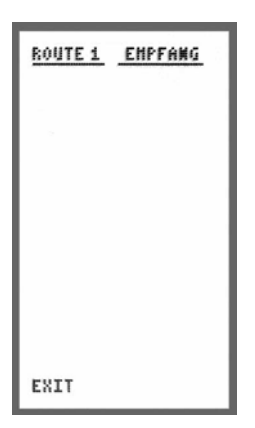

### 12.10 EMPFANGEN einer Route

Die voreingestellte Route muss leer sein. Bei nicht leerer Route kommt die Anzeige "NICHT LEER".

Während des EMPFANG-Modus ist der XC-Trainer ständig empfangsbereit.

Nach dem Empfang einer Route wird diese angezeigt.

| ROUTE O | <u>SEMD RTE</u> |
|---------|-----------------|
| Gollra  | 0.0             |
| Brixem  | 260 305.3       |
| Jaufen  | 080 608.8       |
| Stubec  | 260 765.2       |
| Fuesse  | 280 999.9       |
| Silber  | 148 999.9       |
| EXIT S  | END             |

### 12.11 SENDEN einer Route

Zuerst ist die Route zu wählen (sieh 12.3). Die voreingestellte Route darf nicht leer sein. Bei leerer Route kommt die Anzeige "LEERE RTE".

Mit Ta2 , "SEND" senden der Route.

Nach drei erfolglosen Sende-Versuchen erscheint 'Fehler'.

(Bei beiden Geräten ist unter MENU/EINSTELL/GENERELL gleiches Kabel oder IRDA einzustellen).

## 12.1 Ankunftshöhen-Übersicht

#### In Routen-Liste /Näheste-Liste / Wegpunkt-Liste

Bei Auswahl eines Landeplatzes ist nicht nur seine aktuelle Entfernung, sondern auch seine Höhe im Gelände entscheidend. Um bereits in den Listen die ungefähre Ankunftshöhe über einem Landplatz zu erkennen, wird für jeden der max. 16 Listenpunkte die Berechnung der Ankunftshöhe mit der in XC-SET fix eingestellten Gleitzahl laufend automatisch durchgeführt und als kleiner BALKEN in 200 m Schritten angezeigt.

| NEAHEST | BRG° | DIST(km) |                |                        |
|---------|------|----------|----------------|------------------------|
|         |      |          |                |                        |
| TIMMER  | 034  | 6.6      | Ankunftshöhe > | 1000 m (und mehr)      |
| WEIZ    | 186  | 7.2      | Ankunftshöhe > | 800 m                  |
| KAPFEN  | 072  | 8.3      | Ankunftshöhe > | 600 m                  |
| TURNAU  | 034  | 10.0     | Ankunftshöhe > | 400 m                  |
| ZELTWE  | 038  | 12.7     | Ankunftshöhe > | 200 m                  |
| WOLFSB  | 222  | 14.2     | Ankunftshöhe > | 0 m                    |
| FUERST  | 234  | 17.4     | Ankunftshöhe < | 0 m (unter Gleitpfad!) |

Beispiel: Gleitzahl = 8.0, Höhe-Landeplatz= 740 m, aktuelle Höhe = 2500 m, Distanz= 10 km

Ankunftshöhe = Höhendifferenz - Distanz/Gleitzahl = (2500 - 740) - 10000/8 = 510 m: Anzeige '|||'

## 13. VARIO-Einstellungen

#### Einstellungen Generelles:

- 1. Mit Ta1 🚇 Auswahl (Cursor ) der Änderung, dann Ta3 🚇 Einstellung Aufrufen.
- 2. Mit Ta1 🚇 oder Ta2 🚇 Wert erhöhen / verringern oder Y/N (Ja / Nein)
- 3. Mit Ta3 🚇 Änderung Aktivieren.

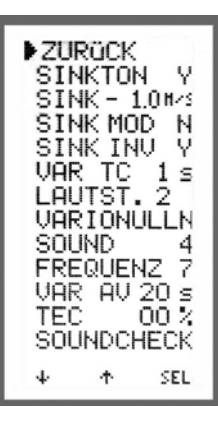

| 13.0 Sinkton | Y |
|--------------|---|
|--------------|---|

Sinkton abschalten **13.1 Sinkton Schwelle** "<u>SINK – 1.0m/s</u>" Einstellen der Einschaltschwelle des Sinktons von 0,0 - 5,0m/sec. Bei -5,0m/s ist der Sinkton abgeschaltet. **13.2 Sinkton Modulation** "<u>SINK MOD N</u>" Bei N (NEIN) Bei Y (Ya)

#### 13.3 Sinkton Invers "SINK INV N"

Bei N (NEIN) - Umso größer das Sinken, umso tiefer der Ton Bei Y (Ja) - Umso größer das Sinken, umso höher der Ton

#### 13.4 Vario Empfindlichkeit "VAR TC .5s"

Einstellbar von 0,5 – 4ses Integral (Integralzeit der Variowerte).

### 13.5 Laustärken Einstellung

Einstellbar von 0 - 3, wobei 0 = AUS 1 = Leise 2 = Mittle 3 = Laut. Die Einstellungen können auch während des Fluges geändert werden mit Taste 2 im BAROGRAMM.

#### 13.6 Vario- Abnullen "DUALSENSOR"

Genau Beschreibung (Detail 16.0)

#### 13.7 Sound

Die Ton Höhe wird von 0-9 eingestellt (Testen mit Soundcheck).

#### 13.8 Frequenz

Die Schnelligkeit des Vario Tons wird von 0-9 eingestellt (Testen mit Soundcheck).

#### 13.9 Vario Durchschnitts-Anzeige

Einstellbar 10 / 20 / 30 Sekunden. Die Anzeige ist Sichtbar im VARIO /BAROGRAMM.

#### 13.10 Einstellung TEC (True Airspeed Compensation)

INFO: Diese Einstellung ist nur für Deltas. Einstellen der Totalenergiekompensation von 0% bis 90% .Für Deltas ist 70% ein sinnvoller Wert. Für Gleitschirme 0% einstellen. Nur wirksam mit Flügelradsensor zur Fahrtmessung.

**Erklärung:** Bei beabsichtigter Beschleunigung des Drachens wird das Resultierente effektive Sinken ( je nach Einstellung ) nicht gewährtet. Dieselbe Berechnung entsteht beim loslassen des Delta-Bügels. Es resultiert ein großes Steigen und eine Verringerung der Geschwindigkeit (TAS).

#### 13.11 Soundcheck

Veränderte Ton Einstellungen können Angehört werden.

## 14. XC-Einstellungen

### Tasten Funktionen:

- 2. Mit Ta1 🚇 oder Ta2 🚇 Wert erhöhen / verringern oder Y/N (Ja / Nein)

3. Mit Ta3 🚇 Änderung Aktivieren.

|                                                                                                    | <u>14.1 Auto Zentrie</u>                                                                                                    | rung "A                      | UTOZENT Y"                                                                                   |
|----------------------------------------------------------------------------------------------------|----------------------------------------------------------------------------------------------------|------------------------------|----------------------------------------------------------------------------------------------|
| ▶ ZURUECK<br>AUTOZENT Y<br>DUR/DIST N<br>GLEIDPFA Y<br>E-SET 7.5<br>STARTLNE N<br>CYLS 0.400¥<br>CYL 0.400¥<br>FLUGSPUR N | Einstellung Y (Ja)<br>Sobald die Thermik einsetzt wird vom Karten-Modus (B1) oder<br>Barogramm-Modus (B3) automatisch auf den<br>Zentrier-Modus (B2) geschaltet (Thermik Anzeige).<br>Bei verlassen der Thermik automatische Rückschaltung ins<br>Ausgangs Bild.<br><b>INFO:</b><br>Die Einstellung AUTOZENT Y ist auch Ersichtlich im Bild 1 oder<br>Bild 2 als kleines <b>"A</b> " vor der Maßstab Anzeige.<br>Diese Einstellung kann auch während des Fluges im<br>Zentrier-Modus (B2) deaktiviert werden. |                              |                                                                                              |
| ↓ ↑ SEL                                                                                                    | Zoom Möglichkeiten:                                                                                                    | A 1km<br>A 2km<br>1km<br>2km | Autozentrierung Aktiv<br>Autozentrierung Aktiv<br>Autozentrierung AUS<br>Autozentrierung AUS |

#### 14.2 Durchschnitt und Distanz Anzeige "DUR/DIST"

Bei Y(Ja) - Durchschnitt und Distanzberechnung der Flugzeit werden im Barogramm-Modus (B3) Dargestellt (Detail 8.0).

#### 14.3 Gleitpfad Anzeige "GLEIDPFA Y"

Bei Y(Ja) - Anflugrechner wird im Karten-Modus (B1) Dargestellt (Detail 17.0).

#### 14.4 Gleitzahl "E-SET 7.5"

Einstellen der Gleitzahl des Fluggerätes laut Hersteller Angaben (Detail 17.2)

#### 14.5 Startlinie "STARTLNE N"

Start Line bis zu 20km (Detail 19.3)

#### 14.6 Start Zylinder "CYLS"

Startzylinder Durchmesser von 0 – 2500m (Detail 19.1)

#### 14.7 Wegpunkt Zylinder "CYL"

Wegpunkt Zylinder Durchmesser von 0 – 2500m (Detail 19.1)

#### 14.8 Flugspur, FLUGSPUR N"

Bei Y(Ja) – Flugspur wird im Karten-Modus (B1) Dargestellt (Detail 8.5).

## 14.1 RT-Einstellungen

### Tasten Funktionen:

- 2. Mit Ta1 🚇 oder Ta2 🚇 Wert erhöhen / verringern oder Y/N (Ja / Nein)

3. Mit Ta3 🚇 Änderung Aktivieren.

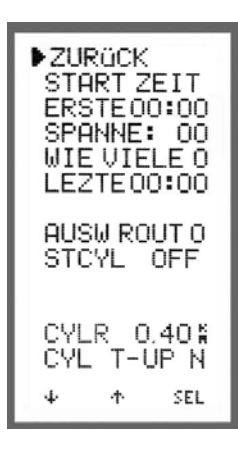

### 14.1.1 Start Zeit Einstellungen

START ZEIT <u>ERSTE 12:00</u> Erste Startzeit wird in Stunden und Minuten Eingegeben

 SPANNE:
 15

 Zeit bis zur nächsten Startzeit 5-55min

 WIE VIELE

 5

 Wie viel Startzeiten Eingabe von 1-9

<u>LETZTE 13:15</u> Letzte Start Zeit wird Automatisch berechnet

### 14.1.2 AUSW ROUT 0

Vorm Start kann die Routen gewählt werden.

### 14.1.3 STCLY OFF/TP1-3

| OFF<br>TP1/TP2/TP3          | Welcher Wegpunkt soll Startzylinder sein 1-3 möglich<br>kein Startzylinder<br>Startzylinder Durchmesser von 0,4 -127,5 km<br>In der Routenpunktliste ist ein kleines s Ersichtlich |
|-----------------------------|----------------------------------------------------------------------------------------------------|
| STARTLINIE                  | Starlinienlänge von 0,4 -127,5 km                                                                                                    |
| STCYL )< IN<br>STCYL >) OUT | Einflug in den Startzylinder Angewählt<br>Ausflug aus den Startzylinder Angewählt                                                                                                  |
| 14.1.4 CYLR 0.400km         | Zylinder Radius beim 1.Routenpunkt 0.400 km<br>Den Radien können auch unterschiedliche Druchmesser<br>Zugeordnet werden (Routen Menü).                                             |
| <u>14.1.5 CYL T-UP N</u>    | Umschaltmöglichkeit auf Zylinderanflug im<br>Track-UP (siehe 19.5)                                                                                                    |

## 15. Generelle-Einstellungen

#### Tasten Funktionen:

- 1. Mit Ta1 🚇 Auswahl (Cursor )) der Änderung, dann Ta3 🚇 Einstellung Aufrufen.
- 2. Mit Ta1 (4) oder Ta2 (4) Wert erhöhen / verringern oder Y/N (Ja / Nein)

3. Mit Ta3 🚇 Änderung Aktivieren.

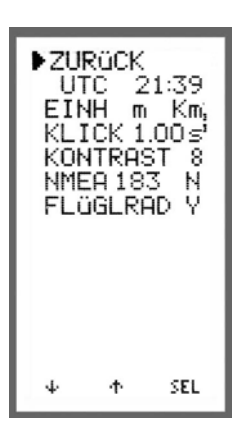

### <u>Zurück</u>

Rückkehr ins Hauptmenü.

#### 15.1 UTC oder LOCAL Zeit

Einstellen der Lokalzeit für die Zeitanzeigen am Display. Einstellbereich +/- 12 Stunden in Richtung des korrekten Datums.

Die interne Zeitmessung und Verspeicherung der Flüge erfolgt jedoch immer in UTC.

Es erscheint UTC xx:xx wenn die GPS Zeit nicht korrigiert ist.

Bei Änderung auf Ortszeit erscheint LOCAL xx:xx

#### 15.2 Einheiten "EINH m Km"

Einstellungen

n M Km Meter / Km FT Km Fuss / Km M NM Meilen / Nautische Meilen FT NM Fuss / Nautische Meilen

#### 15.3 Schaltzeiten, KLICK 0.8s"

Einstellbar von 0,3sec – 0,8sec Verzögerung Verzögerungszeiten für die Bilder weiter Schaltung. (z.B. Eingestellt 0,8sec Kartenmodus Vario Route

Vario Route Nähest usw. 0.8sec > 1.6sec > 2.4sec > usw.)

#### 15.4 Kontrast "KONTRAST 8"

Einstellung des Bildschirm Kontrastes 0 – 19 (Fabrikseinstellung 8)

#### 15.5 Koordinaten Ausgabe "NMEA 183 N"

Ausgabe der GPS Koordinaten (nur) im Flug-Aufzeichnungsmodus fix mit 57.600 bps (nicht verstellbar). Für das gängigste PDA Programm WINPILOT \$GPRMC und \$GPGGA.

#### 15.6 Flügrad Abschaltung

Das Flüglrad kann ausgeschaltet werden bei nicht Gebrauch

## 16. Vario Abnullen

Diese Anzeige erfolgt nur bei XC-Trainer\_Dual

### <sup>™</sup><u>WICHTIG!</u>

Die Vario Nullung nur im geschlossen Raum durchführen. Nach dem Einschalten ca. 5 Minuten warten bis sich die Elektronik stabilisiert hat.

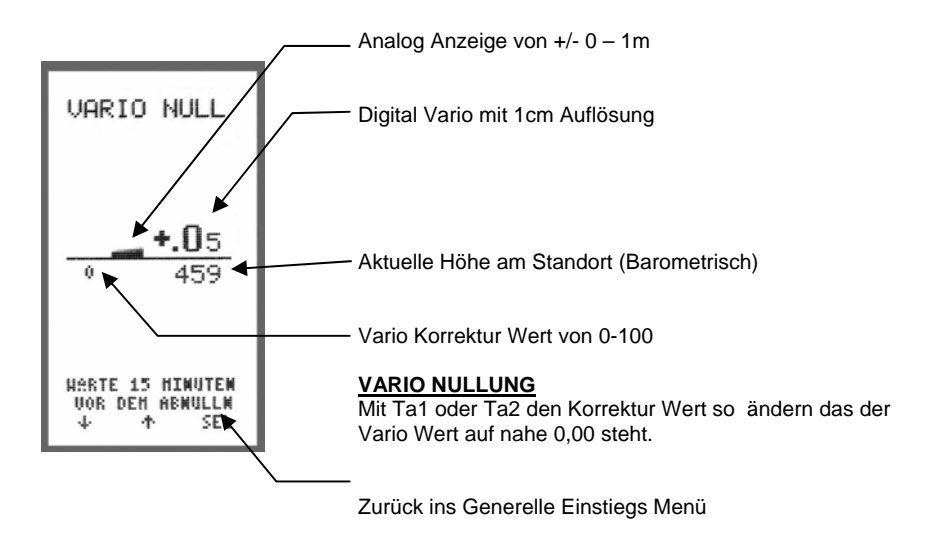

D <u>INFO:</u>

Diese Anzeige wird gerne für die Demonstration der Sensibilität des Varios verwendet.

#### 17.1 Definition der Anzeige

Anzeige ist Sichtbar in der obere Hälfte vom Karten-Modus (B1)

Diese Anzeige ist nur bei eingeschalteten Gleitpfad Rechner Aktiv, ansonsten ist die Windkurve zusehen (siehe 8.6)

Einstellen unter MENU/EINSTELL/XC-EINSTELL > AUTOZENT Y

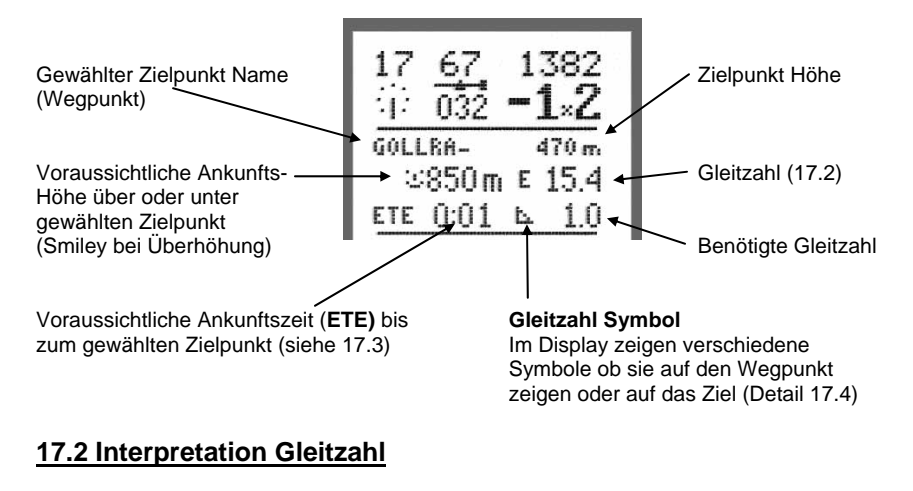

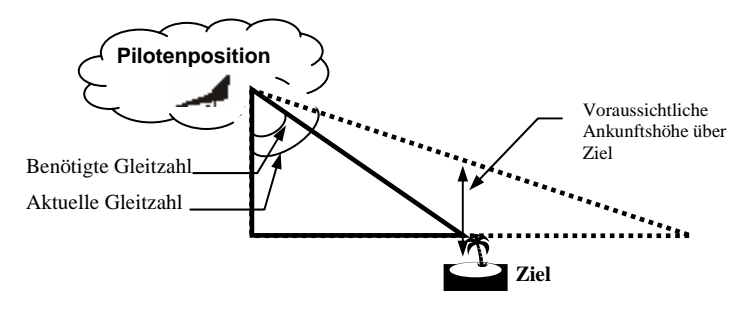

In der Gleitpfadanzeige im Karten-Modus (B1) wird die aktuelle **Gleitzahl E** errechnet aus zurückgelegter Horizontaldistanz und Höhenverlust der letzten Flugminute.

Während der Steigphasen kann die Gleitzahl E nicht errechnet werden, anstatt wird L/D eingesetzt (L/D = Gleitzahl des Fluggerätes, z.B. 8.0). Die Gleitzahlvorgabe L/D ist in EINSTELL/XC-EINSTELL  $\rightarrow$  L/D von 5.0 bis 60 einstellbar.

#### Interpretation Gleitzahl

Bei sehr starken Sinken wird die aktuelle Gleitzahl auf die hälfte L/D nach unten Begrenzt (z.B. bei Gleitzahl 8 ist der tiefste L/D Wert 4)

Bei Übergang in Steigphasen wird die aktuelle Gleitzahl auf das1.2 fache L/D nach oben begrenzt (z.B. bei Gleitzahl 8 ist der höchst L/D Wert 10) Damit bleibt die aktuelle Gleitzahl Anzeige immer stetig in vernünftigen Grenzen.

#### Gleitzahl FIX oder VAR variabel einstellbar

Gleitzahl L/D VAR 5.0 ... 60.0 - bei Durchflug durch Sinken erfolgt die GPATH-Berechnung variabel mit L/D bis 0.5\*L/Dset, bei weniger Sinken oder Steigen wird mit bis 1.25 \* L/Dset gerechnet. Dabei ergeben sich starke Schwankungen der Ankunftshöhe im Endanflug bei vertikaler Luftmassenbewegung.

Gleitzahl L/D FIX 5.0 ... 60.0 neu - die GPATH-Berechnung erfolgt immer mit dem vorher eingestellten L/D; es erfolgt keine Anpassung an die Vertikal-Bewegung der durchflogenen Luftmasse. Es ergeben sich kaum Schwankungen der Ankunftshöhe im Endanflug (WERKSEINST: FIX 7.5).

#### 17.3 Interpretation ETE

Die Anzeige **ETE** (Estimate Time Enroute) ist die voraussichtliche Ankunftszeit bis zum gewählten Zielpunkt.

**ETE** gibt bei Langsamflug in Thermik höhere Zeitwerte, die zumindest einer groben Abschätzung dienen.

Beim dem darauf folgenden Zielflug mit entsprechend höherer Geschwindigkeit liefert **ETE** einen brauchbaren Zeitwert (Mittelwert der letzten 30 bis 100 Sekunden). Die wirksame Windkomponente wird über das Vorwärtskommen über Grund (SOG) in Richtung auf das Ziel automatisch berücksichtigt.

### 17.4 Gleitzahl Symbole

Am Display zeigt ein Symbol die Gleitinformation zu einem Wegpunkt oder zum Ziel.

igta Symbol ist Sichtbar wenn die Berechnung auf den Wegpunkt gemacht wird.

• Symbol ist Sichtbar wenn die Berechnung auf den Zielpunkt gemacht wird mit Barometrischer Höhe.

• Das Symbol zeigt dass die Höhen Berechnung auf den Zielpunkt mit GPS Daten durchgeführt wird.

Die Gleitpfad Berechnung und Gleitverhältnis (NUR AUF DAS ZIEL) erfolgt genauer mit der aktuellen GPS Höhe. Die GPS Höhe wird nur auf den letzten Punkt einer Route (Finish) verwendet.

GV-Symbol:  $\bigcirc$  (Kreis unterstrichen, Gleitverhältnis GV = Distanz / Höhendifferenz) Steht die GPS Höhe nicht zur Verfügung (2D oder GPSbad), wird die barometrische Höhe verwendet. GV-Symbol:  $\bigcirc$  'Kreis'

#### 17.5 Beispiele einer Gleitanzeige

Beim Anflug auf das Ziel um den letzten TurnPoint (TPT) sind folgende Situationen möglich:

- A) Der Gleitwinkel zum Ziel ist kleiner als der Gleitwinkel zum Turn Point, oder
- B) der Gleitwinkel zum Ziel ist größer als der Gleitwinkel zum Turn Point.

Die  $\bigtriangleup$  oder  $\odot$  Anzeige erfolgt automatisch auf den Punkt mit dem größerem Gleitverhältnis.

**Generelle Situation**: Der Pilot gleitet in Richtung des letzten TurnPoints. Das Instrument zielt automatisch auf den Punkt mit den größten Gleitwinkel von der aktuellen Piloten Position aus.

### Situation A

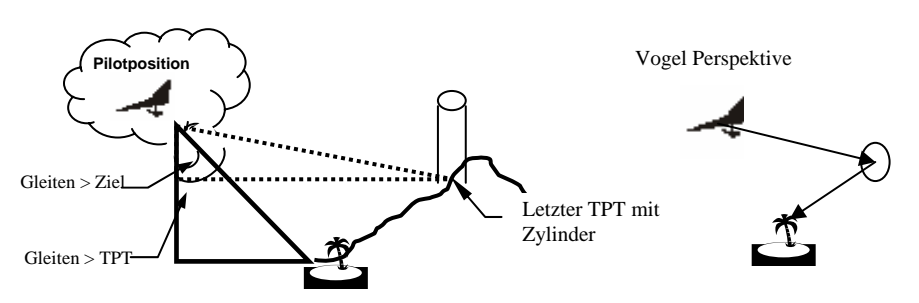

Wendepunkt hat eine Position mit einem Gleitwinkel von 12,6 und das Ziel ist 6,5. Das Display zeigt Gleiten zum Turn Point und zeigt das Symbol ►.

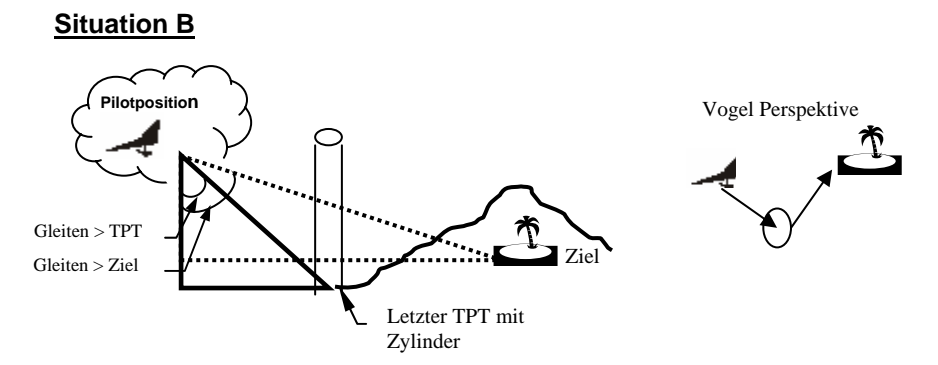

Wendepunkt hat eine Position mit einem Gleitwinkel von 6,5 und das Ziel ist 12,6 Das Display zeigt Gleiten zum Ziel und zeigt das Symbol ⊙.

- Ist die automatische Anzeige auf letzten TPT oder Ziel unerwünscht, so ist der TPT vor dem Ziel doppelt in die Route aufzunehmen z.B.:

| TAUERN | Startlinie |                                                                 |
|--------|------------|-----------------------------------------------------------------|
| REISKO | 1.TPT      |                                                                 |
| FERLAC | 2.TPT      |                                                                 |
| OSWALD | 3.TPT      | Alle Gleitanzeigen immer auf OSWALD                             |
| OSWALD | 3.TPT      | Automat. Anzeige auf OSWALDI oder FELDKIR je nach $\triangle$ . |
| FELDKI | ZIEL       | -                                                               |

### 17.6 Ankunftshöhe Grafisch

Die aktuelle Ankunftshöhe bis +/-500 m über oder unter Gleitpfad ist auch im ZENTRIER-Modus und BAROGRAMM-Modus ganz links als vertikal wanderndes kleines Quadrat ■ ständig sichtbar.

+500m, 0m und -500m ist mit einen Punkt markiert.

Beim Überschreiten von +/-500 m ändert sich das Quadrat in ein '=' und bleibt bei +/-500m.

Beispiel Bilder:

Ankunftshöhe 290m

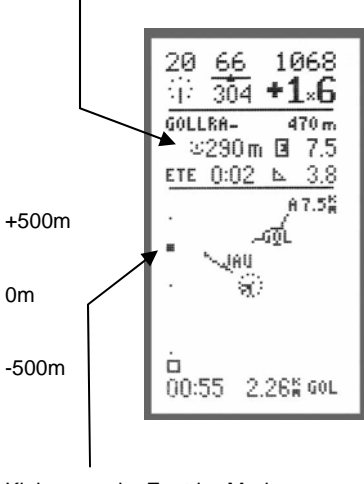

Kleines ■ im Zentrier-Modus und Barogramm-Modus Ankunftshöhe 850m

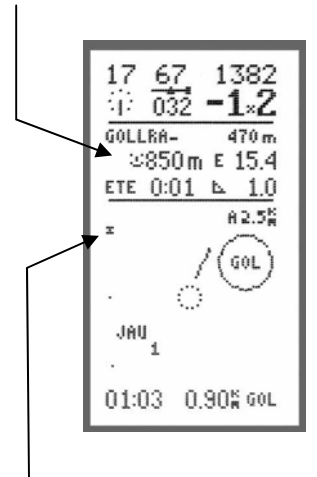

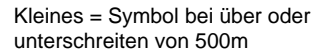

### <u>17.7 Ziel, Finish</u>

Der LETZTE Routenpunkt wird in der KARTENMODUS als Zielpunkt mit ZWEI konzentrischen Kreisen mit Radien 500 m und 250m, was einer Ziellinie von circa 1km...500m Länge entspricht. Diese beiden Zielkreise erscheinen nur im 2.5km und 7.5km Maßstab. Damit kann der Pilot recht gut abschätzen, wo er das Ziel passiert. (Wegen der begrenzten Pixelanzahl des Displays sind die Kreisradien genau 480 m und 220 m. Damit ist der Pilot auf der sicheren Seite.)

#### <u>17.8 Gleidpfad-Automatik auf letzten TPT oder auf das Ziel über</u> letzten TPT:

Die Automatik arbeitet nur am letzten TPT einer Route vor dem Ziel! Das Ziel muss als letzter Punkt der Route eingegeben werden.

Alle angezeigten Werte erfolgen automatisch auf den Punkt mit dem größeren Gleitverhältnis ' ' (Distanz / Höhendifferenz), also auf den schwerer erreichbaren TPT oder Ziel.

Die Gleitzahl E des Fluggerätes sei in XC-EINST mit L/D= 8.0 eingegeben worden. Es wird auf jeden Fall der letzte TPT und nicht schon das Ziel angezeigt, wenn das Gleitverhältnis auf den letzten TPT größer als 1.4 \* L/D ist;

siehe Fall c) auf TPT = 12.0 größer als 11.2 (= 1.4 \* L/D) -> auf TPT.

Diese zusätzliche Abfrage verhindert bereits die Anzeige des Ziels, wenn für das Fluggerät unrealistische Gleitwerte auftreten, zB.

▶ TPT = 60, Ziel = 70; Hier hat zwar das Ziel das größere Gleitverhältnis, aber ein GV von 60 ist nicht realistisch für den TPT vor dem Ziel, daher wird auf den TPT angezeigt, bis er ein realistisches GV hat bezogen auf L/D.

a) TPT ' \ '8.4 und Ziel-über lastTPT ' (6.5 -> Anzeige auf TPT ' (8.4

b) TPT  $\mathbf{k}$  ' 5.2 und Ziel-über last TPT '  $\mathbf{k}$  ' 6.5 -> Anzeige auf Ziel '  $\mathbf{O}$  ' 6.5

c) TPT '\ '12.0 und Ziel-über lastTPT '\ '14.8 -> Anzeige auf TPT '\ '12.0

Der Pilot kann die Gleitpfad-Anzeige bei Anflug auf den letzten TPT vor dem Ziel jederzeit umschalten zwischen Automatik (siehe oben) oder auf den letzten TPT fixiert halten durch Drücken von Taste1 im KARTENMODUS-Modus.

Wenn das Gleitverhältnis auf das Ziel besser ist, wird bei fixierter Anzeige

auf den letzten TPT links neben dem Symbol zusätzlich das Zielsymbol 'O' blinkend angezeigt, also:

'ETE 0:08 💿 📐 7.6'.

Mit Taste1 kann die Gleit-Anzeige dann wieder auf Automatik gesetzt werden,

#### wobei 'ETE 0:08 **•** • 5.4'

erscheint, die Gleitpfad-Anzeige über den letzten TPT das Ziel erfolgt.

Jedes Drücken von Taste1 setzt auch als Primärfunktion eine Marke, was dabei in Kauf genommen werden muss.

Die Wartezeit zwischen jeder Marke ist in KARTENMODUS und CENTER 3s, in BARO 10s, um die Summendistanzen zu löschen!

### 18. Durchschnitt und Distanz Berechnung

#### 18.1 Definition der Anzeige

Diese Anzeige ist nur bei eingeschalteten Distanz/Durchnitt-Rechner im Barogramm-Modus sichtbar, ansonsten ist die Windkurve zusehen (Detail 8.6) (Einstellen unter MENU/EINSTELL/XC-EINSTELL > DIST/DUR Y)

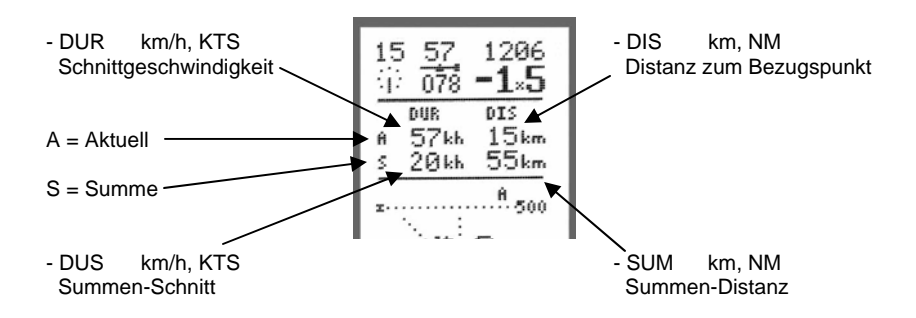

#### 18.2 Detail Beschreibung

- DUR = (Distanz {Bezugspunkt aktuelle Position}) / bezogene Zeitdifferenz) Die Schnittgeschwindigkeit wird erst ab einer Entfernung vom Bezugspunkt von >= 2 km zur Anzeige gebracht.
- DIS = Distanz {Bezugspunkt aktuelle Position}
- DUS = Summen-Distanz / Summen-Zeitdifferenz
- SUM = Summen-Distanz = DST zum Bezugspunkt + abgeschlossene Distanzen SUMA.

Zu Beginn der Flugaufzeichnung wird der Bezugspunkt auf die aktuelle Position gesetzt und die Summen zurückgesetzt DST=SUM=0.

Übersetzen des BEZUGSPUNKTES auf die aktuelle Position:

- a) Bei der automatischen Weiterschaltung zum nächsten TPT bei Verlassen des Zylinders im Aufzeichnungs- und Abspiel-Modus.
- b) im Aufzeichnungs-Modus:

Bei einer freien Wendepunktwahl durch 2 sec langes Drücken von Ta1 I MARK, bis nach dem langen Mark-Ton EIN weiterer kurzer Ton ertönt. In 'BAROGRAMM' erscheint dabei 'A ' als Leeranzeige und DST=0.

## 18. Durchschnitt und Distanz Berechnung

#### <u>18.3 Beispiele</u> Berechung vom Start

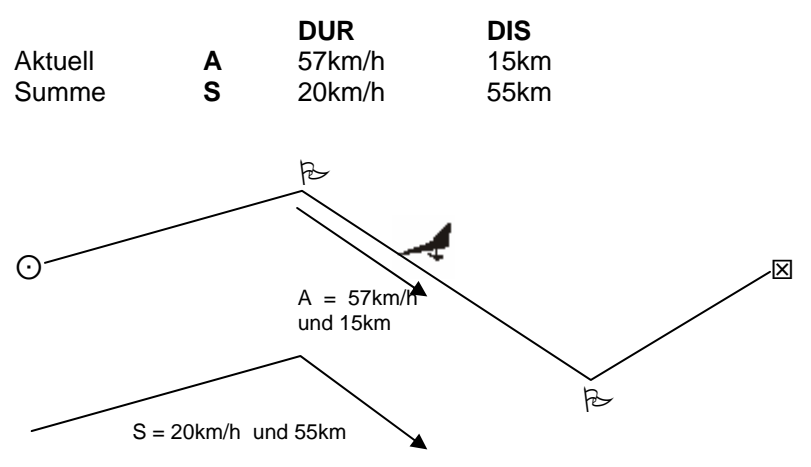

S/DUR ist sehr klein - der Pilot drehte viel in der Thermik.

#### Rücksetzung im Flug

Während des Fluges wurde AKTUELL und SUMME zurückgesetzt mit Ta1.

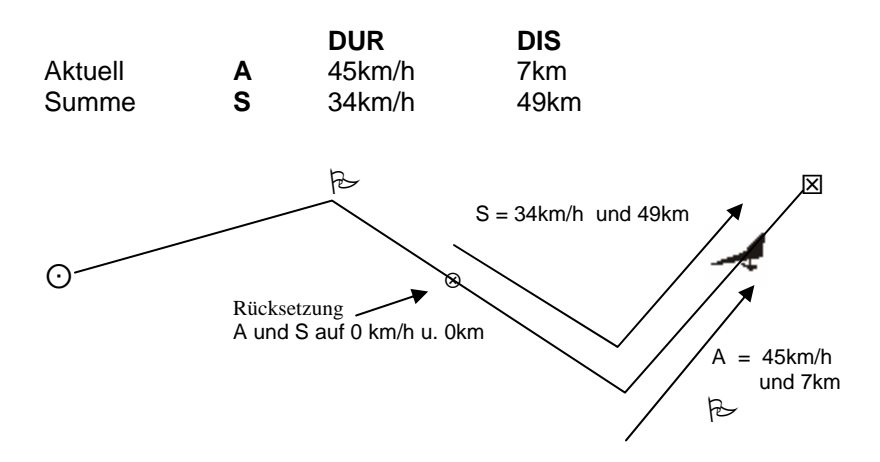

## 19. Zylinder Darstellung

#### 19.1 Generelles

Der Start Zylinder Radius und Zylinder Radius wird im MENU/EINSTELL/XC-EINSTELL eingestellt. Der Radius kann von 0 – 2500m eingegeben werden.

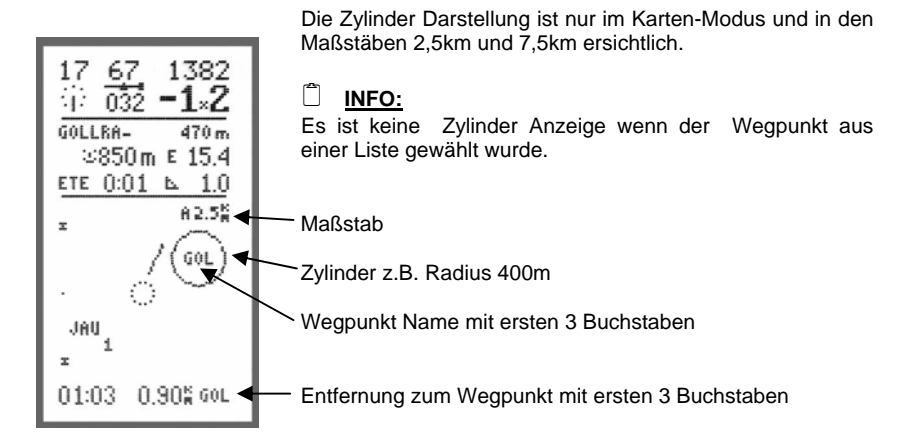

Bei Annäherung an den Zylinder < 1200m wird automatisch auf den kleinen Maßstab 2,5km geschaltet (bessere Übersicht).

#### <u>19.2</u> <u>Annäherung < 250m</u>

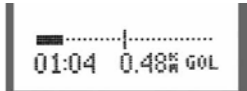

Bei Annäherung an den Zylinder wird bei geringer Entfernung als 250m ein grafischer Balken angezeigt. Dieser Balken schiebt sich von links in die Mitte in 4m schritten.

<u>Annäherung < 125m</u>

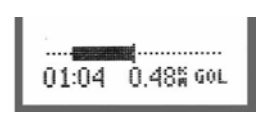

Unter 125m zieht sich ein doppelt so dicker Balken von links in die Mitte zurück.

Es erfolgt ein lauter Signal-Ton wenn in den Zylinder eingeflogen wird.

Der starke Balken schiebt sich jetzt von der Mitte nach rechts.

#### 🗋 <u>INFO:</u>

Im Demoflug lässt sich diese Simulation exakt Nachfliegen.

Es muss der Testflug geladen sein und die Test Wegpunkte als Route zusammengestellt sein (Test Route bei jeden neuen Gerät eingespielt oder selbst eingeben siehe 20.0).

## 19. Start-Zylinder Darstellung

#### 19.3 Automatische / Manuelle Wendepunktweiterschaltung:

Diese Entscheidung muss beim Wegpunkt anlegen erfolgen

Das 8.Zeichen im Wegpunkt ist der Speicher für diese Information.

| - Automatische Weiterschaltung dieses | "→" | (z.B.GOLLRA→)   |
|---------------------------------------|-----|-----------------|
| - Manuelle Weiterschaltung dieses     | "/" | (z.B.GOLLRA / ) |

### 19.4 Grafische Anzeige des Startzylinders in der KARTENMODUS:

Der Startzylinder wird als SYMBOL dargestellt nur in den Maßstäben 2.5km, 7.5km und 15km.

Auf der gedachten Verbindungslinie von Pilot (Mitte der KARTENMODUS) zum Startpunkt erscheint das Symbol '[', welches ein Kreissegment andeutet.

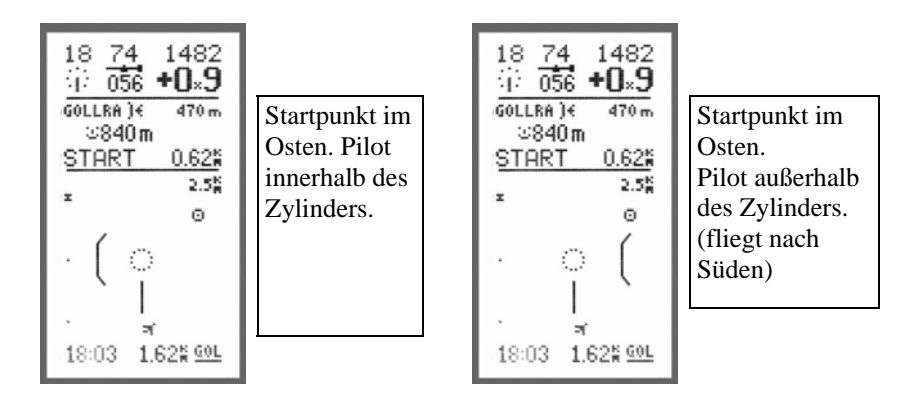

### 19.5 Automatische Umschaltung des Starzylinder:

Ist die Entfernung des Piloten vom Start-Zylinder kleiner als 500 m, so wird das Zylinder Symbol in doppelter Größedargestellt. Das Zylinder-Symbol wird dabei scheinbar (!) im Maßstab 1.2 km relativ zur Pilotenposition in der

Bildmitte dargestellt. Also: trotz eingestellten 7.5 km Maßstab wird das Zylindersymbol automatisch scheinbar im 1.2 km Maßstab dargestellt, wenn es näher als 500 m ist. Alle anderen WPT und CTR in der KARTENMODUS bleiben im eingestellten Maßstab.

## 19. Start-Zylinder Darstellung

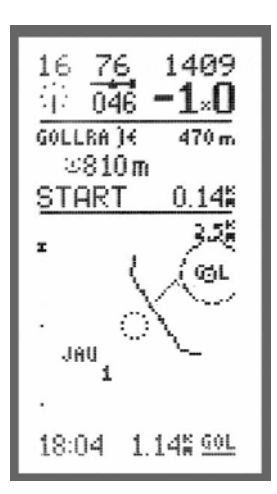

Das Zylindersymbol wird auch in der Zentrierhilfe im 1.2 km Maßstab angezeigt, wenn es näher als 500 m ist, auch wenn die Zentrierhilfe 2 km ist

Der Pilot hat daher den Start-Zylinder - wenn näher als 500m - immer vergrößert im Bild!

Das waagrechte +/-250 m Entfernungs-Balken-Diagramm mit 4 m Auflösung am normalen Zylinder eines TPT wird beim Start-Zylinder nicht angezeigt.

Wird der Mittelpunkt des Start-Zylinders auch als nächster TPT benötigt, so ist er NOCHMALS in die Route einzugeben und erhält den normalen TPT Radius.

Welcher TPT einer Route den Start-Zylinder erhält (STCYL TP1/2/3), bestimmt die Einstellung in SETTINGS/XC-EINSTSTCYL TPx.

#### <u>19.5 Start-Zylinder und Turnpoint-Zylinder Wahlweise</u> North-UP oder Track-Up

EINSTELL/XC-SET: XC-SET/ CENT T-UP: Y / N gilt nur für CENTER-Punktwolke des Steigens. RTE-SET/CYL T-UP: Y / N gilt nur für MAP, M=2.5 km, Start-/TPT-Zylinder.

Erkennung von N-Up und T-Up in MAPPE und THERMIK: North-Up: polarer, drehender Flugrichtungs-Zeiger um den Piloten. Track-Up: MAP: nach oben zeigender T-UP-Pfeil (voll bei SOG>0, sonst leer). CENTER: zusätzlich vertikale punktierte Linie durch Pilotenposition.

Der 400m TPT-Cyl. ist in MAP nur bei M 2.5km sichtbar, wenn TPT näher 1.2 km. Der Zylinder ist im N-Up ein durchgehender Kreis, im T-Up ein punktierter Kreis.

Am Zylinder-Kreis ist die Strichmarke zum nächsten TPT sichtbar, es erscheint die Flugspur der letzten 60 Sekunden, um das richtige Anschneiden des Zylinders zu visualisieren.

Der Name des Turnpoint 'ABC' in der Zylinder-Mitte wird durch '+' ersetzt, um die Flugspur nicht zu verdecken.

## 19. Start-Zylinder Darstellung

Die anderen Routenpunkte und CTR-Linien verbleiben im North-Up, was nicht weiter stört, weil bei M=2.5 km kaum ein zweiter Routenpunkt sichtbar ist. Der normale 4...8 min. N-Up Track und allfällige Marken werden ausgeblendet.

Bei CYL T-UP und GPS-BAD wird der Zylinder und die Flugspur ausgeblendet, weil die notwendige Flugrichtung nicht verfügbar ist. Der Name des TPT bleibt zwecks Überblick North-Up sichtbar, bis das GPS wieder gültig wird.

Der letzte TPT der Route hat zusätzlich zum Zylinder einen Zielkreis mit R=185 m und keine Strichmarke zum nächsten TPT.

Wichtiger Hinweis:

Das sichere Erreichen des Zylinders kann der Pilot nur aus dem Entfernungs- Balken (4 m Auflösung) ablesen, weil der Zylinderkreis nicht hinreichend fein dargestellt werden kann.

Der Startzylinder erscheint als Symbol '\---/' in MAP M=2.5 km ...15 km.

Die Track-Up Darstellung erfolgt, wenn RTE-SET/CYL T-UP=Yes und nur bei M=2.5 km, sonst North-UP.

Das T-Up Startzylinder-Symbol und die T-UP-Markierung bei M=2.5 km erscheinen nur bis d < 1100 m Entfernung vom Startzylinder und verschwinden bei d > 1100 m gleichzeitig.

Das Startzylinder-Symbol erscheint vergrößert im fiktiven M=1.2km wenn der Pilot näher als 500m an den Startcylinder herankommt, unabhängig vom eingestellten Maßstab (2.5 km bis 15 km).

Das Startzylinder-Symbol erscheint auch im CENTER-Modus, wenn näher als 500 m, damit der Pilot beim Kurbeln ständig den Überblick behält.

Bei GPS-BAD wird das Startzylinder Symbol ausgeblendet.

Ist dabei in RTE-SET/CYL T-UP=Yes eingestellt, so erscheint die Flugspur der letzten 60 Sekunden im Track-Up, um das Durchfliegen des Startzylinders richtig zu visualisieren. Der normale Track - weil North-Up - wird dabei unterdrückt.

Begrenzungslinien von Kontrollzonen (CTR, SRA ...) Linien verbleiben immer im North-Up.

### 20. Wettkampf

#### 20.1 Mehrfache Startzeiten

Multiple Startzeiten am Start-Zylinder für speed runs:

EINSTELL/RTE-SET

START TIME

- FIRST HH:MM Erste Startzeit 00:00 bis 23:55 lokal, step 5 min.

- DELTA :mm mm = 05 bis 55 Minuten, step 5 min.

- MULTIPLE N N = Anzahl 1 bis 9 äquidistante Startzeiten.

- LAST HH:MM Letzte Startzeit - errechnet der XCT selbst.

Wird N=1 eingegeben, gibt es nur die Startzeit FIRST=LAST.

Für die richtige Anzeige des Abstandes vom Startzylinder und Startzeit- Countdown muss RTE-SET sorgfältig eingegeben werden:

- Route zusammenstellen und aktivieren.
- RTE-SET: Alle Parameter sorgfältig eingeben.
- XC-SET: GPATH=Yes, sonst keine Gleitpfad-Anzeige auf die Wegpunkte der Route. (Bei GPATH=No erfolgen beim Startcylinder trotzdem alle Gleitpfad-Anzeigen.)

Flugmodus/MAP/GPATH: Startzeit-Anzeige beim Startzylinder:

Die verbleibende Zeit zur Startzeit wird als countdown angezeigt, 'S1 mm:ss', bis die erste Startzeit erreicht ist.

Danach werden 'S2 mm:ss' bis 'SN mm:ss' zurückgezählt.

Die letztmögliche Startzeit ist: LAST = FIRST + (N-1)\*DELTA.

Beim Countdown der letzten Startzeit blinkt 'SN' neben 'mm:ss'.

Ist die letzte Startzeit abgelaufen, wird 'GATE X' (closed) angezeigt.

Nach Ablauf einer jeden Startzeit ertönt ein akustisches Signal.

Bei nur einer Startzeit (race) blinkt bereits 's1', weil einzige Startzeit.

Es wird 'SN ++:ss' angezeigt, wenn die Zeitspanne bis zur ersten Startzeit noch mehr als 90 Minuten beträgt.

Die Sekunden bleiben dabei aktuell sichtbar.

#### 20.2 Startpunkt mit zusätzlichem Startzylinder:

#### 20.2.1 Festlegen des Startpunktes:

Der ROUTENPUNKT mit dem Startzylinder wird in XC-EINST mit STCYL TP x festgelegt. Für 'OFF' haben alle TPT der Route normale Zylinder-Radien laut Einstellung. Mit x=1,2,3 kann der Startpunkt auf den 1. bis 3. Routenpunkt gelegt werden. Bei Anwahl in der Liste 'ROUTES' erscheint hinter dem Namen ein 's'.

#### 20.2.2 Kennzeichnung des Startpunktes:

Der Startpunktname in der Gleitpfadanzeige erhält ein IN/OUT Symbol je nach Startrichtung (in bzw. aus den Zylinder heraus. Die 3-Zeichen Abkürzung rechts unten ist unterstrichen.

### 20. Wettkampf

20.2.3 Gleitpfadanzeige am Startpunkt:

Wenn in XC-EINST 'GLIDEPATH Y' eingestellt ist, so erscheint in der KARTENMODUS für den Startpunkt eine modifizierte Gleitpfad-Anzeige:

| WPT norn | nal:   |           | WPT mit Start-Zyli | inder:  |
|----------|--------|-----------|--------------------|---------|
| LIEZEN   | 1735 m | LIEZEN )< | 1735 m             |         |
| ETE 08:2 | 5      | d 6.4     | STA 03:27          | 1.62 km |

Die Entfernungs-Anzeige zum Radius wird mit einem rechteckigen Label '#' markiert, wenn der Pilot auf der "falschen" Seite des Zylinders ist: Wenn der Pilot in einen 10 km Zylinder einfliegen soll ")<" und 11.62 km vom Mittelpunkt entfernt ist, so wird 1.62 km angezeigt, ist er 9.98 km entfernt, also schon innerhalb, so erscheint '# 0.02 km'. Umgekehrtes gilt bei eingestellten 'STZYL OUT'.

Die Differenz Startzeit-Lokalzeit 'STA mm:ss' läuft rückwärts. Um 14:26:33 lokal ist STA 03:27, bei der

Startzeit 14:30 ist STA 00:00. Das max. anzeigbare STA mm:ss ist '99:59'. Nach der Startzeit wird statt 'STA mm:ss' nur mehr 'START' angezeigt.

Die Anzeige '28 k/h' ist die Grundgeschwindigkeit (SOG), die der Pilot bräuchte, um den Startzylinder auf kürzesten Weg zur Startzeit zu erreichen. 1.62km/3:27 = 28 km/h. Diese Geschwindigkeits-Angabe (0...99 km/h) erscheint NUR bis zur Startzeit.

#### 20.3 Zylinder Durchmesser von Radius 100m bis 2500m frei Einstellbar

Im MENUE/ROUTEN/ZYL RADIUS kann eine Liste von 15 Zylinder-Radien zusammengestellt werden.

Den 15 Routenpunkten (Ausnahme 16.RP) EINER gewählten Route R0 bis R9 können individuelle Radien zugeordnet werden.

Die zugehörige Routennummer wird dabei mitgespeichert, um im Flugmodus NUR für die gewählte Route die individuellen Radien zu aktivieren!

Einem allfälligen 16. Routenpunkt kann kein individueller Zylinder-Radius zugewiesen werden, weil der Speicherplatz durch die Routennummer belegt wird. Der 16. Routenpunkt erhält daher den EINSTELL / RTE-SET / ZYLR Radius (default).

ACHTUNG:

Jene Route mit der der letzte Aufruf von ROUTEN / ZYL RADIUS erfolgt ist, wird für die individuellen Radien aktiv. Es darf also keinesfalls vor dem Bewerb eine andere als die dann benützte Route mit ROUTEN / ZYL RADIUS aufgerufen werden, sonst sind die individuell eingestellten Zylinder nicht verfügbar!

### 20. Wettkampf

Die notwendigen Radien dürfen erst zum Schluss eingegeben werden, wenn die benötigte Route bereits fertig zusammengestellt ist.

An den Wegpunkten werden dabei keinerlei Informationen angebracht.

- a) Zuerst ROUTEN / AUSWAL RU: Route 0...9 wählen.
- b) Dann Route zusammenstellen.
- c) ZULETZT Zuordnung von Zylinder-Radien zu den Routenpunkten im Menüpunkt ROUTEN / ZYL RADIUS: Die Radien sind in 100 m Schritten von 0.0 km bis 2.5 km einstellbar.

| Route3 | Radius(km) |
|--------|------------|
|        |            |
| TPT1   | 0.4        |
| STSTEF | 2.5        |
| KLEIN  | 0.6        |
| TPT4   | 1.0        |
| ZIEL   | 0.4        |
|        |            |

Der Startzylinder hat Priorität:

Der in EINSTELL / RT-EINST/STCYL TP1...TP3 eingestellte Startzylinder hat Priorität über einen mit EINSTELL/RT-EINST/CYLR oder ROUTEN/ZYL RADIUS eingestellten Radius.

Es ist EIN Startzylinder am TPT 1 bis 3 definierbar, der während des Fluges für die gerade aktivierte Route gilt. Ein für den TPT 1 bis 3 eingegebener individueller Radius wird dabei ignoriert, aber nicht verändert.

Es können im Flugmodus auch alle anderen Routen aktiviert werden. Deren Routenpunkte erhalten dann den Radius aus EINSTELL/RT-EINSTELL/CYLR (default).

ACHTUNG:

Bei Annäherung von 0.5 km an den Zylinder wird unabhängig vom bestehenden Maßstab auf 2.5x2.5 km oder 7.5x7.5 km automatisch umgeschaltet und der Zylinder als Kreis dargestellt.

Ist der Zylinderradius größer als 1 km, so wird auf Maßstab 7.5 km, bei Radien bis 1 km auf Massstab 2.5 km geschaltet.

Bei 7.5 km ist die Genauigkeit der Darstellung reduziert, der Pilot muss die genaue Annäherung an den Zylinder am DISTANZ-BALKEN (4m Schritte) ablesen!

## 21. AIRSPACE

### 21.1 Controll Zonen Darstellung (CTR) im Kartenmodus

AIRSPACE Menu:

| ►ZURÜCK<br>LADE CTR PC<br>ANZEIG CTR<br>LÖS ALL CTR | <ul> <li>Von PC mit AIRSPACE.exe (Freeware Aircotec) vom laden.</li> <li>Anzeige der CTR's, und Distanzmessungen<br/>zu einer Aktuellen Position</li> <li>Der gesamte Luftraum wird gelöscht. (Teile nicht löschbar!)</li> <li>Kabel oder IRDA(Infrarot) wählen</li> <li>von einem anderen XCT empfangen<br/>(beide XCT auf IRDA oder Kabel!)</li> <li>Gesamten Luftraum an anderen XCT senden.</li> </ul> |                                 |  |
|-----------------------------------------------------|----------------------------------------------------------------------------------------------------|---------------------------------|--|
| COM: IRDA<br>EMPFANGCTF<br>SENDEN CTR               |                                                                                                    |                                 |  |
| 220<br>USED 9<br>FREI211<br>↓ ↑ SEL                 | USED xxx,<br>FREE yyy                                                                                                    | Benutzte Punkte<br>Freie Punkte |  |

Es ist nur möglich, eine GESAMTE Luftraum Auswahl vom PC oder XCT einzuspielen. Dabei wird im XCT vorhandener alter Luftraum ohne Abfrage überschrieben.

- Geladener Luftraum ist nur in KARTEN-Modus sichtbar, nicht abschaltbar, keine Alarme. - AIRSPACE.exe: Aircotec PC Freeware zum Lesen und Codieren des OPEN AIR Format in ein komprimiertes XCT Format.

Am XCT können Lufträume nicht direkt eingegeben bzw. editiert werden.

Die Luftraum Fils können unter <u>www.winpilot.com/OpenAir/</u> geladen werden. AIRSPACE.exe installieren – das herunter geladene File mit Load-File laden – es sind alle CTR sichtbar – gewünschten CTR markieren und in XCT senden.

### 21.2 Controll Zonen Anzeige:

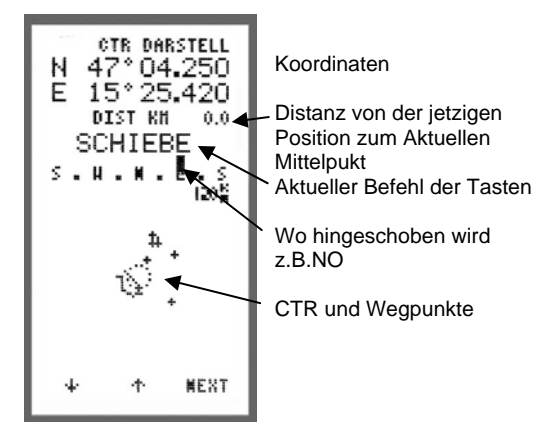

Das Einstiegsbild ist immer auf 120x120km Skaliert und stellt die aktuellen Koordinaten der Position am Bildschirm dar. Mit Taste 1 oder Taste 2 kann die CTR und die Wegpunkte am Bildschirm verschoben werden.

## 21. AIRSPACE

### 21.3 Controll Zonen Darstellung (CTR) im Kartenmodus

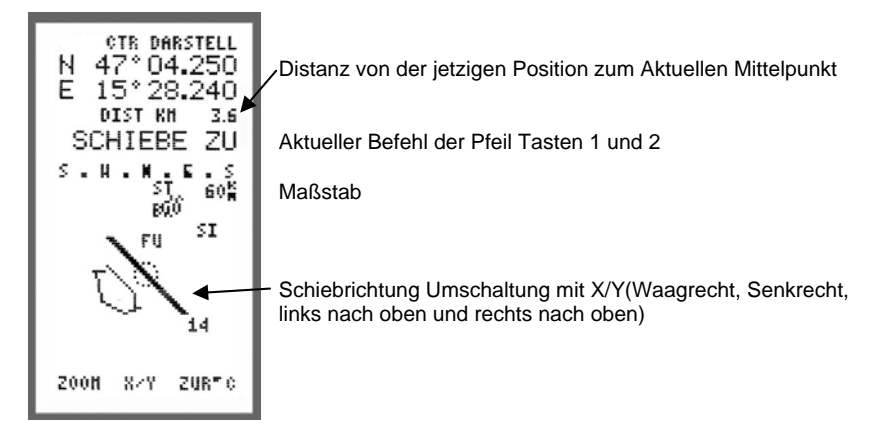

ZOOM Umschaltung von 2,5km bis 120km

Ausstieg aus dem CTR Menü ist mit Taste 3 lange Betätigen.

## 22. Verschiedenes

### 22.1 Routen Beispiel

Die Beispiel Route ist ideal zum Testen diverser Funktionen. Bei Auslieferung eines Neugerätes ist immer diese Route mit den Wegpunkten eingespielt.

Falls die Route gelöscht ist kann man die Wegpunkte eingeben (siehe 11.3) und die Route zusammenstellen (siehe 12.4) nach unten stehender Reihenfolge.

| Name    | Latitude    | Longitude    | Höhe  |
|---------|-------------|--------------|-------|
| GOLLRAD | N47°15.960' | E015°34.910' | 685 m |
| JAUFENP | N47°16.660' | E015°35.730' | 783 m |
| STUBEK  | N47°18.910' | E015°32.870' | 555 m |
| BRIXEN  | N47°15.480' | E015°32.800' | 551 m |
| FUESSEN | N47°09.910' | E015°29.840' | 350 m |
| SILBERT | N47°11.900' | E015°44.200' | 440 m |

Beim Abspielen des Demo Fluges kommen bei dieser Route 2 Zylinder ins Bild und werden durchflogen.

## 23. XC-Trainer\_3DG Zusatz-Funktionen

#### 23.1 G-Kräfte Menü

Einstieg über Hauptmenü > Untermenü G-KRäFTE wählen

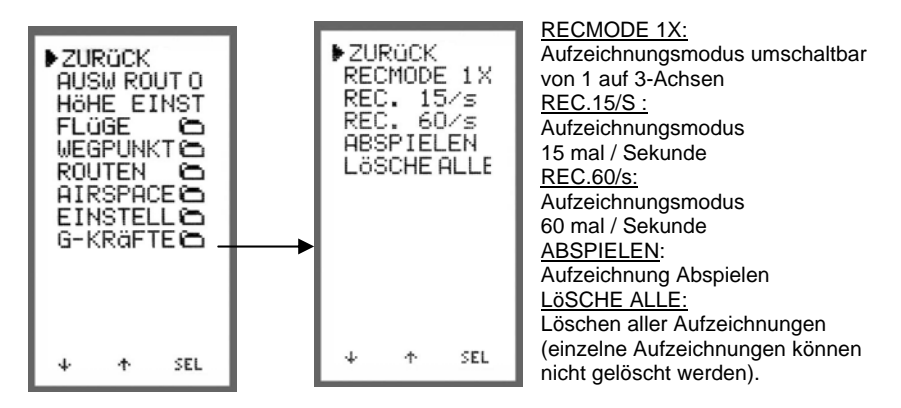

### 23.2 G-Kräfte Aufzeichnung Starten im Flugmodus

1. Normal in den Flugmodus schalten.

2. Die Flugaufzeichnung muss gestartet sein.

3. Im Menübild Barogramm kann jetzt mit kurzem Tip auf Taste 2 zwischen Barogramm und G-Anzeige geschaltet werden.

4. Die G-Aufzeichnung kann jetzt gestartet werden mit Taste 3.

Info: Im Flugaufzeichnungs-Modus können die G-Kräfte nur 15mal / Sekunde verspeichert werden.

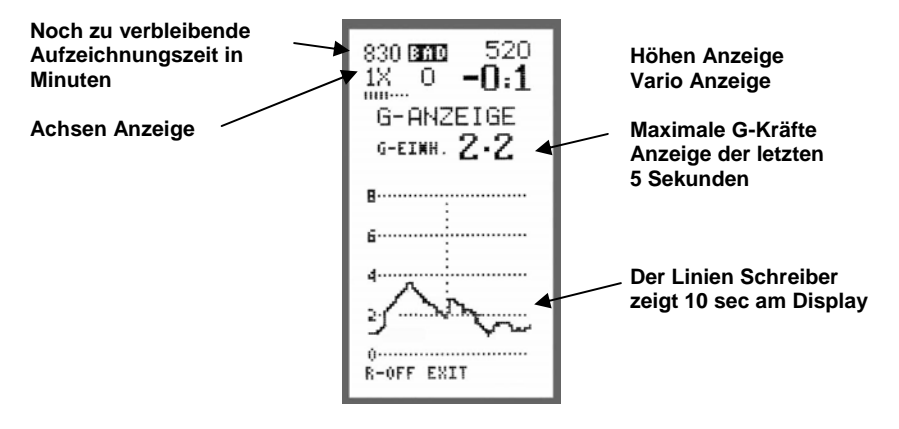

Mit REC wird die Aufzeichnung gestartet und mit R-OFF gestoppt.

## 23. XC-Trainer\_3DG Zusatz-Funktionen

#### 23.3 G-Kräfte Aufzeichnung Starten aus den Menü Modus

Einstieg über Hauptmenü > Untermenü G-KRäFTE wählen

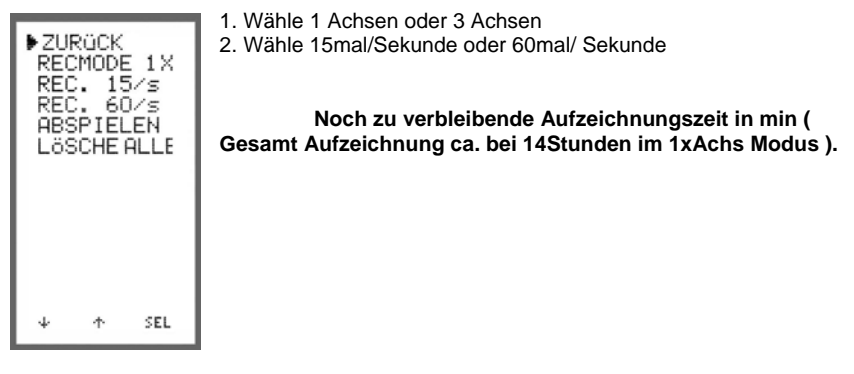

### 23.4 G-Kräfte Aufzeichnung 15 oder 60mal/Sekunde

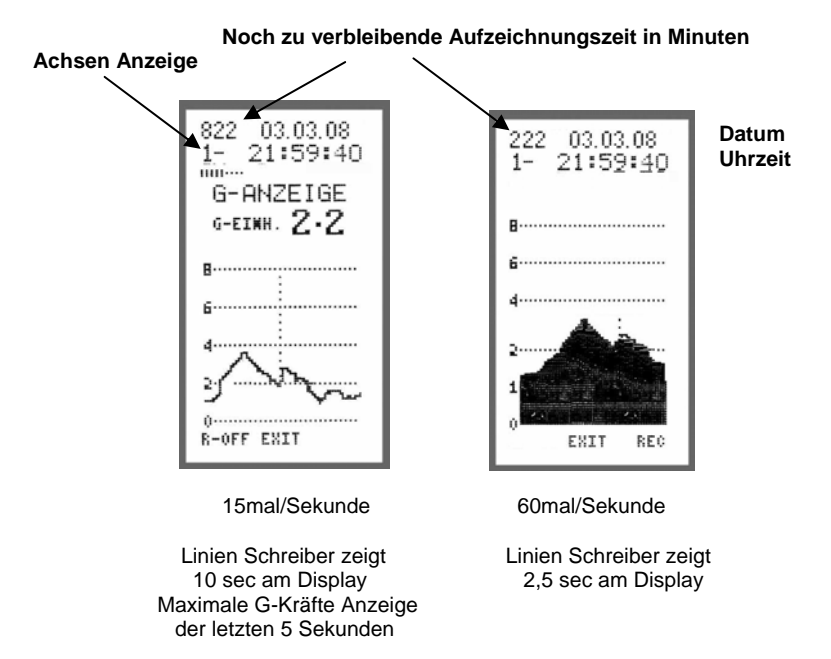

Mit REC wird die Aufzeichnung gestartet und mit R-OFF gestoppt.

## 23. XC-Trainer 3DG Zusatz-Funktionen

### 23.5 Aufzeichnung Abspielen

Einstieg über Hauptmenü > Untermenü G-KRäFTE wählen > ABSPIELEN Starten.

### Wähle G-Kräfte Aufzeichnung:

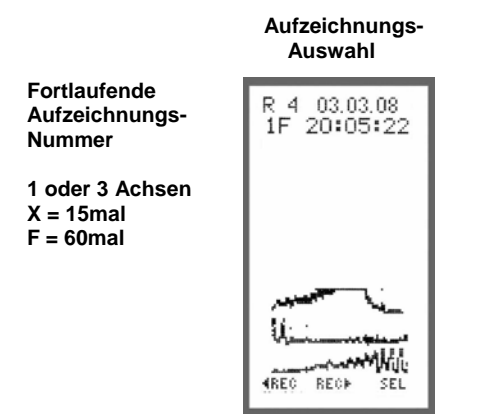

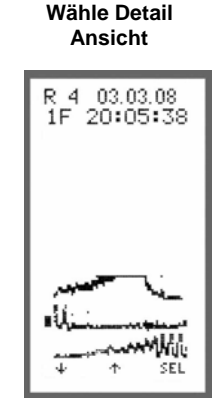

Rekord Ausschnitt wählen

Mit SEL Ausschnitt anwählen

mit Taste 1 oder 2 (siehe Cursor)

Mit Taste 1 oder 2 können die Aufzeichnungen durchgesehen werden mit Taste 3 wird dann die Aufzeichnung gewählt.

Die G-Kräfte werden von unten nach oben hin Dargestellt 1 Line zeigt eine Minute und 1 Bildschirm hat 8 Linien

#### 23.6 Aufzeichnungs Details:

Jetzt wird der Rekord in diesen Ausschnitt Dargestellt Mit Taste 1 und 2 kann jetzt der Detail Ausschnitt abgefahren werden (siehe kleiner Pfeil unter gewählten Rekord).

Aufzeichnungs- Zeit in Stunden/Minuten/Sekunden

Pfeil der Detail Darstellung Bei 15mal/sec Aufzeichnung ist 1 sec pro Display Bei 60mal/sec Aufzeichnung 0.25sec pro Display

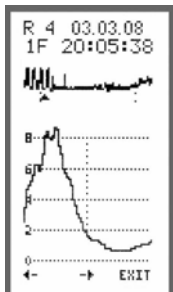

Ausstieg aus der Detail Ansicht ist mit Taste 3 drücken ca. 3sec.

## 23. XC-Trainer\_3DG Zusatz-Funktionen

### 23.7 Flugbuch Beschreibung

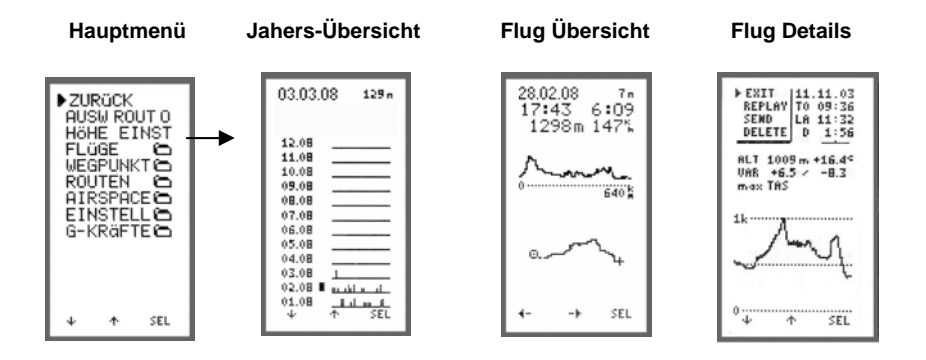

### 23.8 Balken Darstellung der Flüge eines ganzen Jahres:

Mit Taste 1 und 2 kann das Monat und Jahre gewählt werden. Bei Betätigung der Taste 3 wird der erste Flug des gewählten Monats Dargestellt in der Flugübersicht.

#### **Aktuelles Datum**

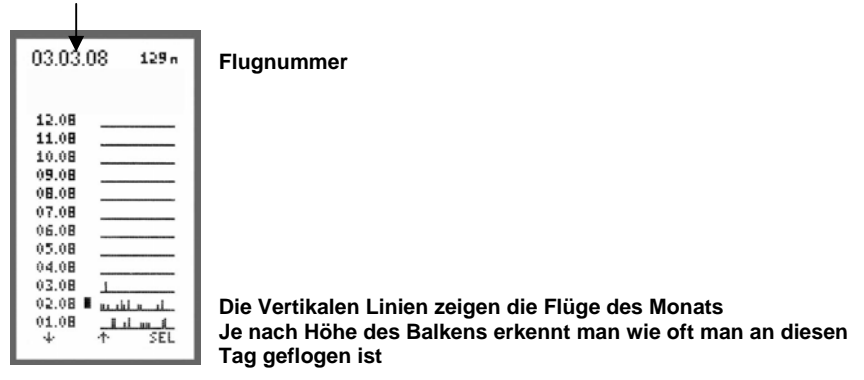
# 23. XC-Trainer\_3DG Zusatz-Funktionen

### 23.9 Flugbuch Übersicht:

- 1. In der Flugübersicht wird die Vogelperspektive und das Höhenprofil Dargestellt sowie Datum, Flugnummer, Startzeit, Fluglänge, max. Höhe und max. Fluggeschwindigkeit
- 2. Mit Taste 1 oder 2 wählt man den Flug des Monats und mit Taste 3 wird in den Flugdetail Display geschalten.

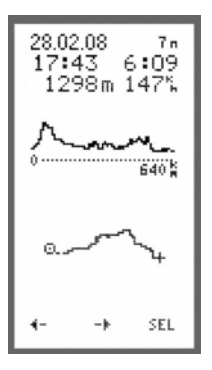

Höhenprofil

Anzeige des Skalierungs-Wertes (im Beispiel 640x640km).

Vogelperspektive (Automatisch Skalierung des Fluges)

### 23.10 Flug Detail Ansicht:

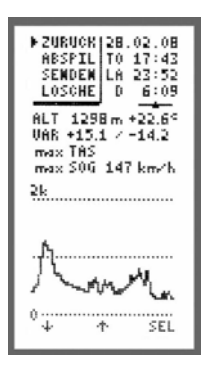

Flugdetail: Datum, Startzeit, Landezeit, Flugzeit Höchst Höhe, Höchste Temperatur Max. Vario Werte + / -Max. True Air Speed MAX. Speed over ground Höhen Profil

Menü: ZURÜCK ABSPIL Flug am XCT abspielen SENDEN Flug an PC senden LÖSCHE Löschen dieses Fluges

Flugdetail Ansicht genau beschrieben in Seite 35/10.2 bis 10.5.

## <u>24. Zubehör</u>

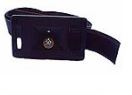

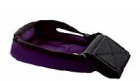

XC\_BH XC-Beinhalterung

XC\_DH XC-Drachenhalterung

XC\_GZH XC-Gurtzeughalterung

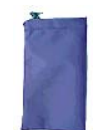

XC-Etui XC-Gerätetasche

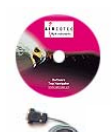

TN-Complete Lizenz

XC-PC Kabel oder USB Kabel

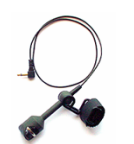

XC-SS-DGH-K XC-SS-DGH-L Speedsensor mit Halterung für Drachen und Paragleiter mit kurzem K (50cm) oder langen Kabel L (120cm)

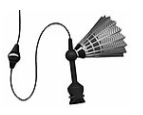

XC-SS-mS Speedsensor mit Stabilisator (Kabel 200cm)

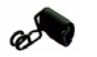

SS-DGH Speedsensor-Halterung für Gleitschirm

#### Notizen:

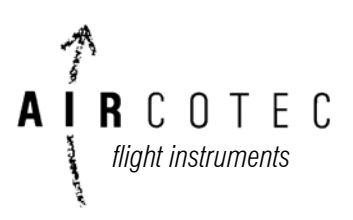

Aircotec flight instruments GmbH Alteggerstr. 8 A-8083 St.Stefan i/R AUSTRIA

> <u>Neue Aircotec GmbH</u> Spierstr.2a CH-6048 Horw Schweiz